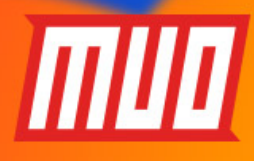

### 15 POWER USER TIPS FOR TABS IN

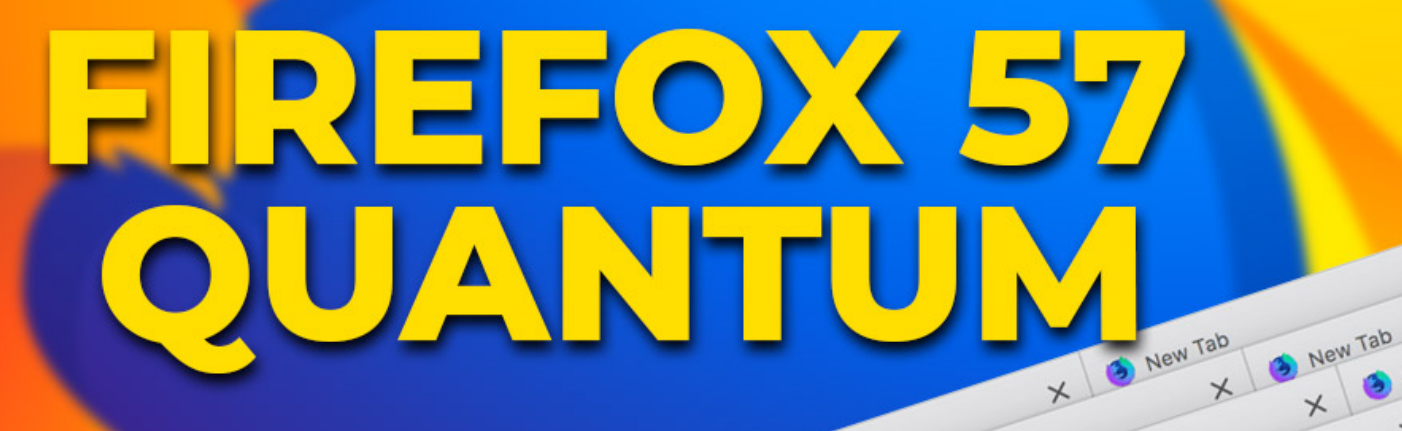

New Tab

New Tab

New Tab

New Tab

3 New Tab

New Tab

> New Tab

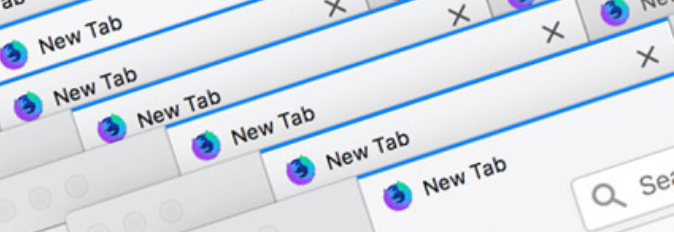

CO

7

6

New Tab

New Tab

New Tab

by Lori Kaufman

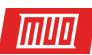

# 15 Power User Tips for Tabs in Firefox 57 Quantum

Written by Lori Kaufman

Published March 2018.

Read the original article here: https://www.makeuseof.com/tag/firefox-tabs-tips/

This ebook is the intellectual property of MakeUseOf. It must only be published in its original form. Using parts or republishing altered parts of this ebook is prohibited without permission from MakeUseOf.com.

#### Table of contents

| Accessing the Advanced Configuration Settings                | 4  |
|--------------------------------------------------------------|----|
| 1. Access Tabs Not Visible on the Tab Bar                    | 5  |
| 2. Switch Tabs Using the Address Bar                         | 6  |
| 3. Turn On and Off Tab Thumbnail Previews                    | 6  |
| 4. Change the Minimum Width of the Tabs                      | 7  |
| 5. Open Search Box Results in a New Tab                      | 8  |
| 6. Move a Tab to Another Firefox Window                      | 9  |
| 7. Pin Tabs                                                  | 10 |
| 8. Snooze Tabs                                               | 11 |
| 9. Multi-Account Containers                                  | 16 |
| 10. Reopen Closed Tabs                                       | 25 |
| 11. Restore Tabs From Your Last Firefox Session              | 27 |
| 12. Bring Back the "Save Tabs and Quit" Feature              | 28 |
| 13. Prevent Firefox From Closing When You Close the Last Tab | 29 |
| 14. Find Out Which Tab Has the Highest CPU Usage             | 30 |
| 15. Get Multiple Rows of Tabs                                | 31 |
| You're Now a Firefox Tabs Power User!                        | 42 |

Tabbed browsing has been around for a long time and Firefox was one of the first major browsers to include tabs on its interface. Since then, they have evolved to make your browsing experience easier and more productive.

тип

Many features have been added to Firefox tabs over the years to expand their functionality. Today we'll cover some power tips for using tabs in Firefox 57 Quantum that will help you better manage your tabs.

#### Accessing the Advanced Configuration Settings

Several of the tips we cover involve the **advanced configuration settings** available in Firefox. So, here's how you access that page and change the settings.

Type **about:config** in the address bar on the current tab or on a new tab and press **Enter**. Then, click **I accept the risk**.

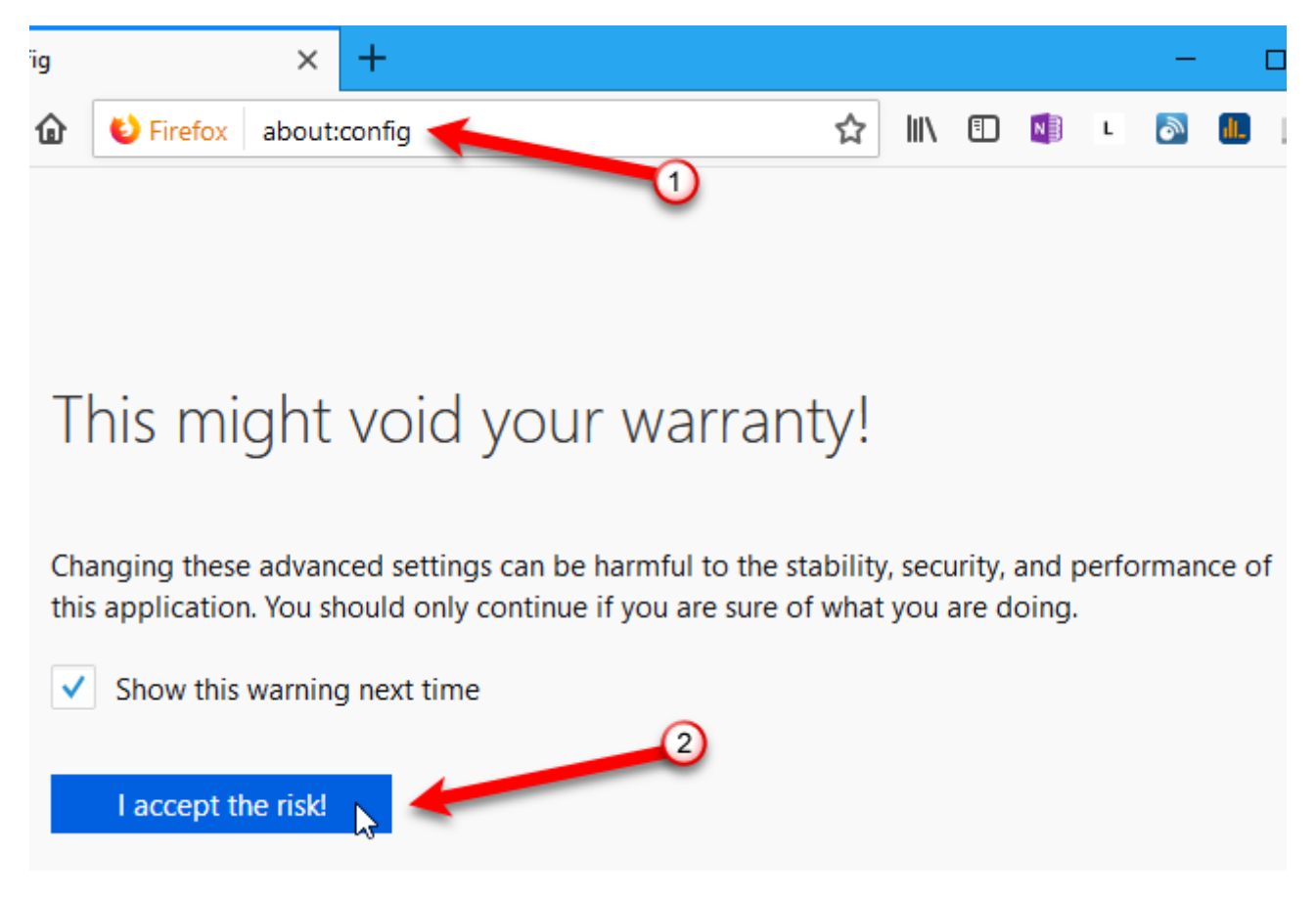

Use the **Search** box to search for the setting you're looking for.

If the setting **Type** is **boolean**, double-click the item to change the **Value** to **true** or **false**. If the item has a text string or number as its **Value**, double-click the item to open a dialog box where you can change the value.

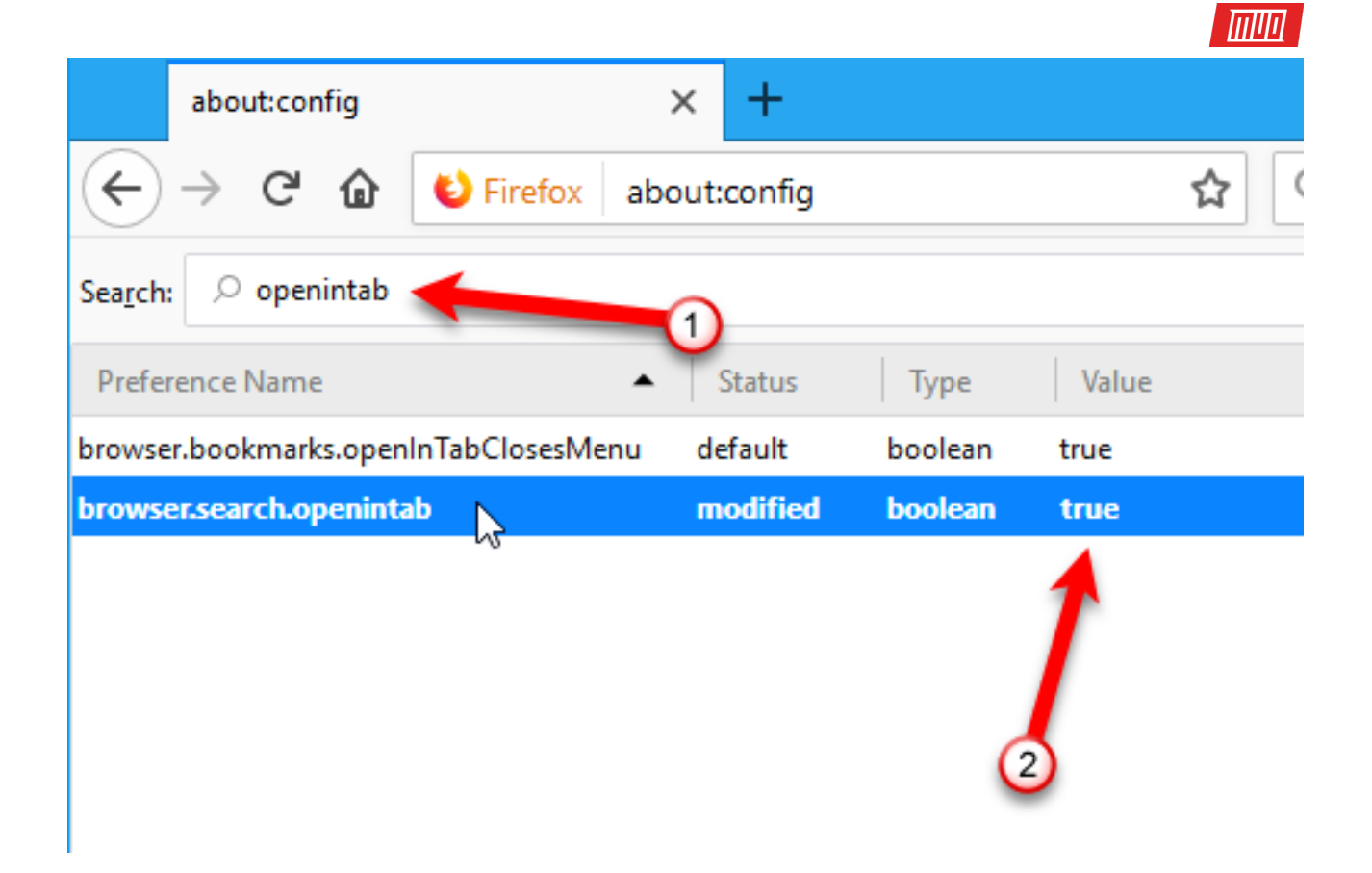

#### 1. Access Tabs Not Visible on the Tab Bar

Firefox does not allow you to have multiple rows of tabs, so if you open more tabs than will fit on the tab bar, you need a way to access the tabs you can't see.

There are two ways to do this.

1. Click the right arrow button on the right side of the visible tabs. The tab bar scrolls in that direction allowing you to access tabs to the right. Once you start scrolling to the right, the left arrow on the left side of the visible tabs becomes available. Click that to scroll back to the left.

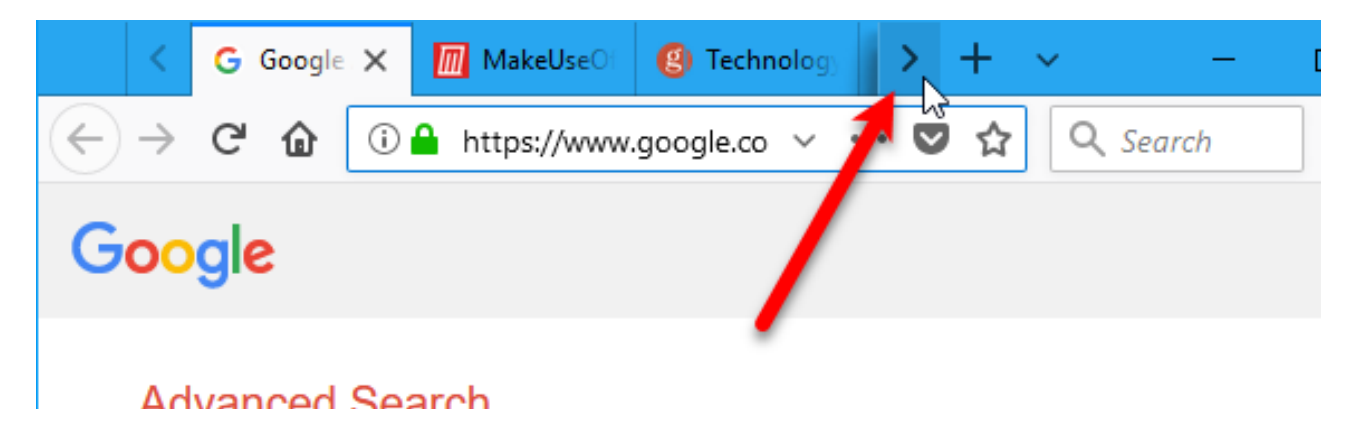

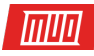

1. Click the **List All Tabs** button (down arrow) on the right side of the visible tabs and select the tab you want from the dropdown menu.

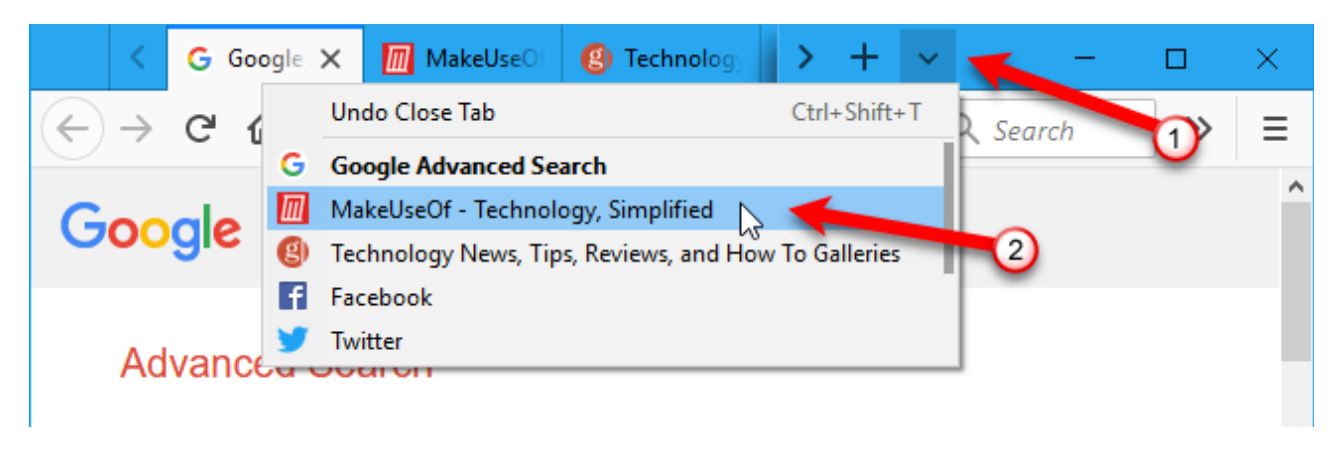

#### 2. Switch Tabs Using the Address Bar

Another way to switch tabs is to start typing the name of the tab you want in the address bar. Tabs that match what you type start displaying in a dropdown list below the address bar. Scroll through the list using your mouse wheel and click on the tab name you want.

You can also press **Ctrl + Tab** to switch among your open tabs.

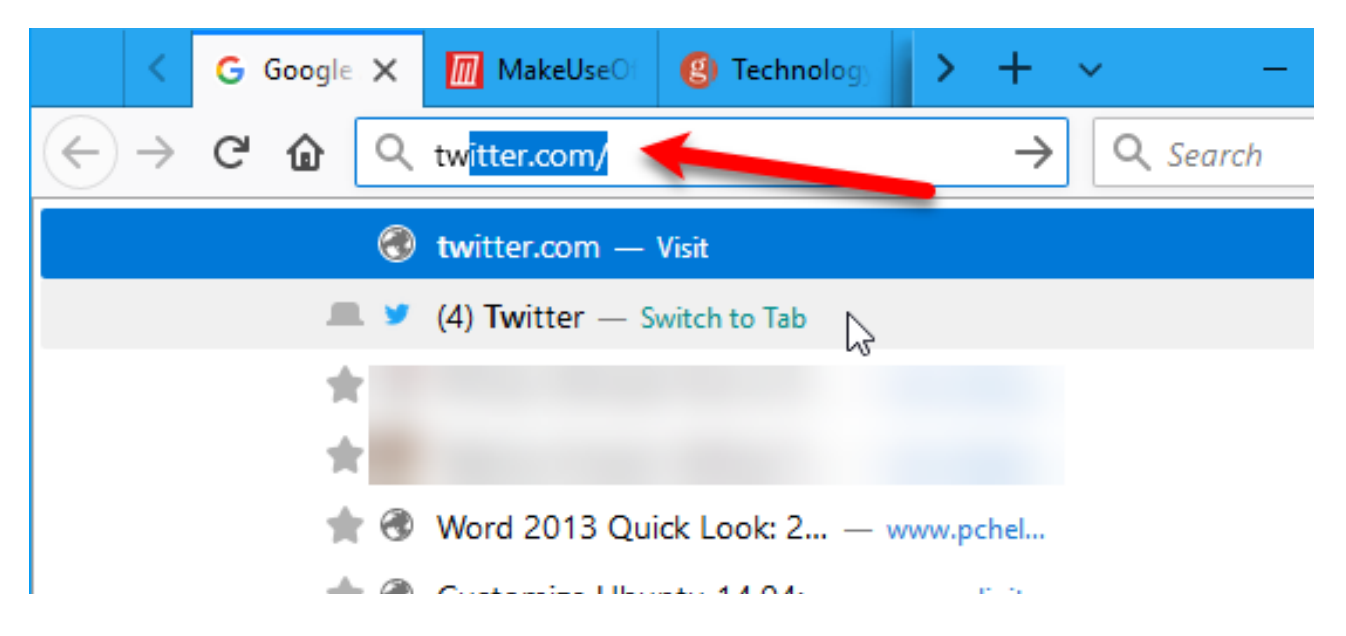

#### 3. Turn On and Off Tab Thumbnail Previews

As we mentioned above, pressing **Ctrl + Tab** switches among your open tabs in Firefox. You can also enable a window like the **Alt + Tab** window for switching among programs in Windows.

To enable the tab thumbnail previews window:

- 1. Go to the advanced configuration settings page using **about:config** in the address bar.
- 2. Start typing **browser.ctrlTab.previews** in the **Search** box on the configuration page until you see the item in the search results.
- 3. Double-click the item to change the Value from false to true.

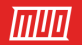

|                                           | about:config                | ×      | Ma         | akeUs | eOf - Tecl | (g) Technol | logy New: | +     | —      |    | ×  |
|-------------------------------------------|-----------------------------|--------|------------|-------|------------|-------------|-----------|-------|--------|----|----|
| $\langle \boldsymbol{\leftarrow} \rangle$ | $\rightarrow$ C $rac{1}{2}$ | ٢      | Firefox    | abo   | ut:config  |             | 4         | r Q s | Search | >> | ≡  |
| Sea <u>r</u> ch                           | : 🔎 browser.ctr             | ITab 🛉 | -          |       |            |             | 1         |       |        |    | ×  |
| Prefe                                     | rence Name                  |        |            | •     | Status     | Туре        | Value     |       |        |    | E. |
| brows                                     | er.ctrTTab.previev          | vs 🛛   | 2          |       | modified   | boolean     | true 🚽    |       |        |    |    |
| service                                   | s.sync.prefs.sync.ł         | prowse | r.ctrlTab. | previ | . default  | boolean     | true      |       | 3      | )  |    |

Now you'll see thumbnail previews of your open tabs as you press **Ctrl + Tab** to cycle through them.

Tab thumbnail previews can use a lot of resources, so you might want to disable them if you notice your computer slowing down. Simply change the **Value** of the **browser.ctrlTab.previews** setting back to **false**.

| Cart                        |                                                                  | (I) (IDent                                                                                                    |
|-----------------------------|------------------------------------------------------------------|----------------------------------------------------------------------------------------------------|
| Advanced Search             | News                                                             | Microsoft Windows 10 Pro - Just \$59.99 - Sale Ends Too<br>Periferent Umder 11 Proversitie Sale Sale Concerning Concerning |
| Find pages with             | Be toget                                                         | assaching-services                                                                                                    |
| This exist word or preserve | Get closer to everyo<br>simple, high-quality<br>IOS and Android. |                                                                                                    |
| Google Advanced Search      | MakeUseOf - Technology,                                          | Technology News, Tips, Re                                                                                                  |
|                             |                                                                  |                                                                                                    |

#### 4. Change the Minimum Width of the Tabs

With the above methods of accessing and switching tabs at your disposal, you might want to change the minimum width of the tabs. That way the tabs don't get too small when you have a lot open.

In Firefox Quantum, the default minimum tab width has been reduced from **100** to **76**. To change it back to **100**, or make the minimum bigger than that, follow these steps:

- 1. Go to the advanced configuration settings page using **about:config** in the address bar.
- 2. Start typing **browser.tabs.tabMinWidth** in the **Search** box on the configuration page until you see the item in the search results.
- 3. Double-click the item.
- 4. On the Enter integer value dialog box, enter a new value, like 100, in the edit box. Then, click OK.

Copyright © 2018 MakeUseOf. All Rights Reserved ®.

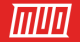

| about:config                                                | × +                                                                      |    | $\times$ |
|-------------------------------------------------------------|--------------------------------------------------------------------------|----|----------|
| $\overleftarrow{\bullet}$ $\rightarrow$ C $\textcircled{a}$ | b Firefox about:config                                                   | >> | ≡        |
| Sea <u>r</u> ch: $\bigcirc$ browser.tabs.t                  | tabMin                                                                   |    | ×        |
| Preference Name                                             | ▲ Status Type Value                                                      |    | ₽₽,      |
| browser.tabs.tabMinWidth                                    | default integer 76                                                       |    |          |
|                                                             | Enter integer value ×<br>browser.tabs.tabMinWidth<br>100<br>OK<br>Cancel |    |          |

#### 5. Open Search Box Results in a New Tab

By default, when you use the **Search** box (to the right of the address bar) in Firefox, the search results display on the current tab, replacing what's there. You can preserve what's on the active tab and open the search results from the **Search** box in a new tab.

To open search results in a new tab:

- 1. Go to the advanced configuration settings page using **about:config** in the address bar.
- 2. Start typing **browser.search.openintab** in the **Search** box on the configuration page until you see the item in the search results.
- 3. Double-click the item to change the Value from false to true.

Now when you type something in the **Search** box and press **Enter**, the results display on a new tab.

| about:config                              | ×                 | +            | 1        | – 🗆 🗙     |
|-------------------------------------------|-------------------|--------------|----------|-----------|
| ← → ⊂ ଢ                                   | 🕹 Firefox 🛛 about | :config      | <b>☆</b> | earch 💙 🗮 |
| Sea <u>r</u> ch: $\bigcirc$ browser.searc | ch.open           | 2            |          | ×         |
| Preference Name                           | ▲ Status          | Type Value   |          | Ę         |
| browser.search.openintab                  | modified          | boolean true | 3        |           |

Copyright © 2018 MakeUseOf. All Rights Reserved ®.

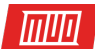

#### 6. Move a Tab to Another Firefox Window

Another way to solve the too-many-tabs problem is to move some of them to another Firefox window.

To move a tab to its own new window, click on the tab and drag it below the tab bar. A new window opens containing that tab.

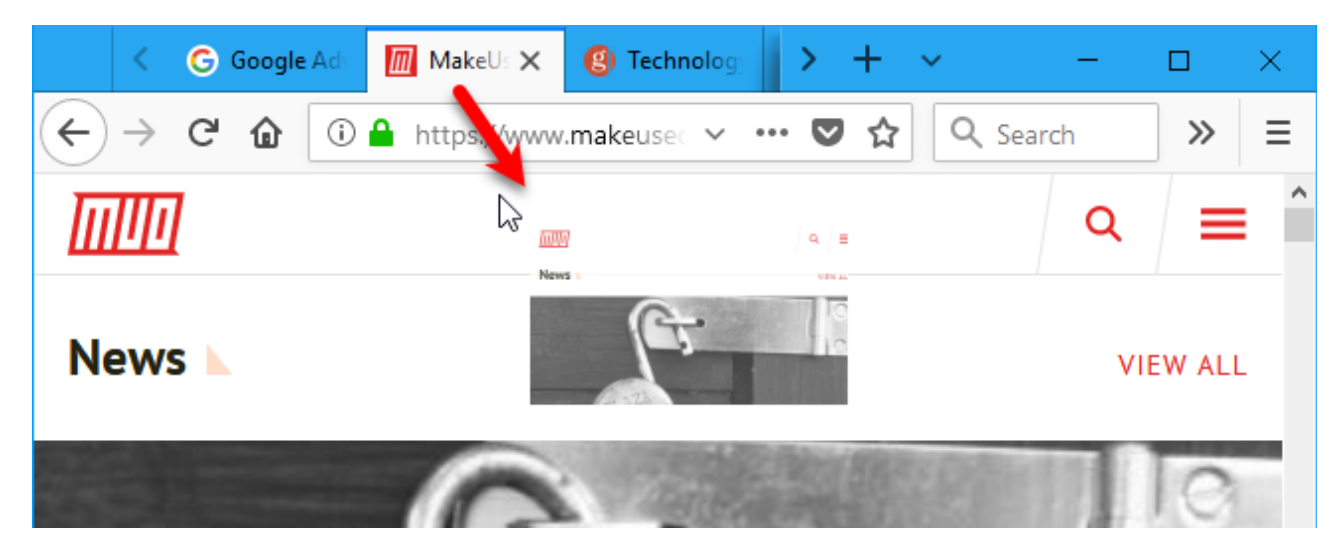

To move a tab from one Firefox window to another, drag the tab to the location on the other window's tab bar where you want to move the tab. You'll see a black up arrow pointing to where the tab will be inserted.

If that was the only tab on the original window, that window will automatically close.

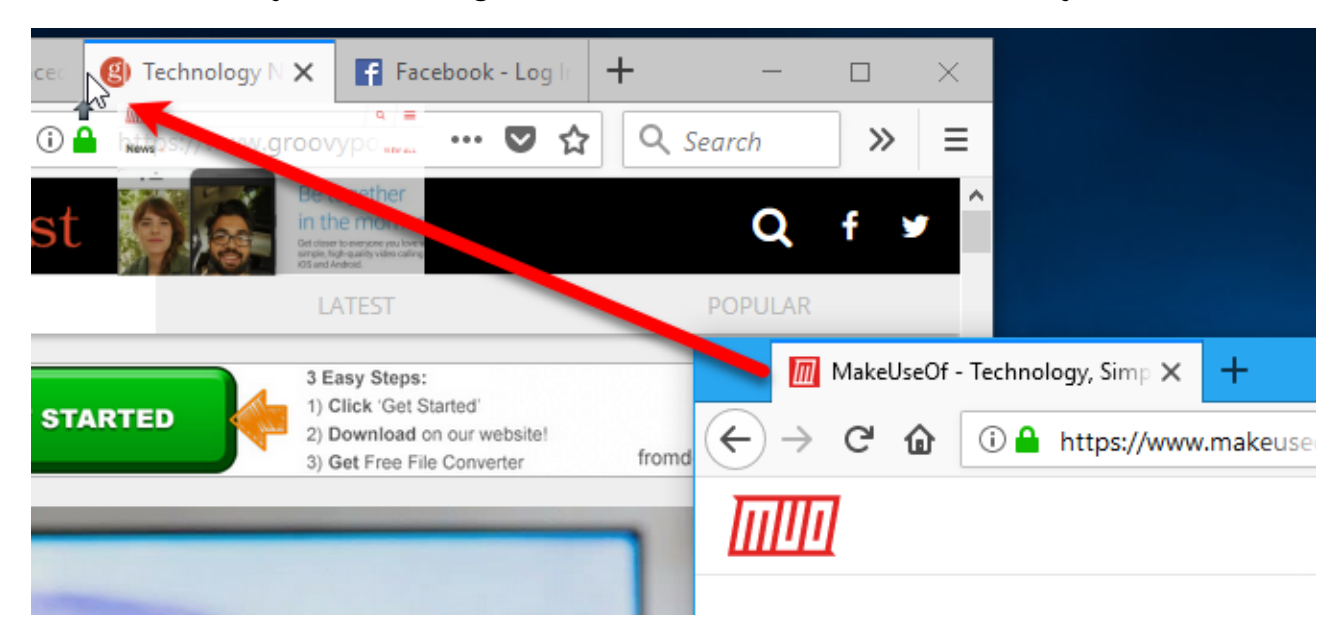

Note that if you want to select and move multiple tabs at once, like it's possible in Chrome by holding Shift or Ctrl, you need to install a Firefox add-on like **Multiple Tab Handler**.

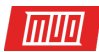

#### 7. Pin Tabs

We all have certain websites we visit every time we open our browser. Firefox allows you to keep those sites a click away with pinned tabs.

Here's how pinned tabs differ from regular tabs:

- Pinned tabs are small. They only show the site's icon.
- Pinned tabs stay on the left side of the tab bar.
- Pinned tabs don't have a close button. This prevents them from being accidentally closed. But, you can right-click on them and select **Close Tab** from the popup menu.
- Pinned tabs update automatically, and when they do, they notify you with a blue highlight. For example, if you have Gmail on a pinned tab, that tab will be highlighted blue when you receive new email.
- All pinned tabs you set in a browsing session will automatically open as pinned tabs again the next time you start Firefox.
- When you click a link on a pinned tab, that link is opened in a new tab. The pinned tab does not change. Some websites do this automatically. But this will happen for any websites on pinned tabs, even if they don't normally behave this way.

To pin a tab, right-click on the tab you want to pin and select **Pin Tab** from the popup menu.

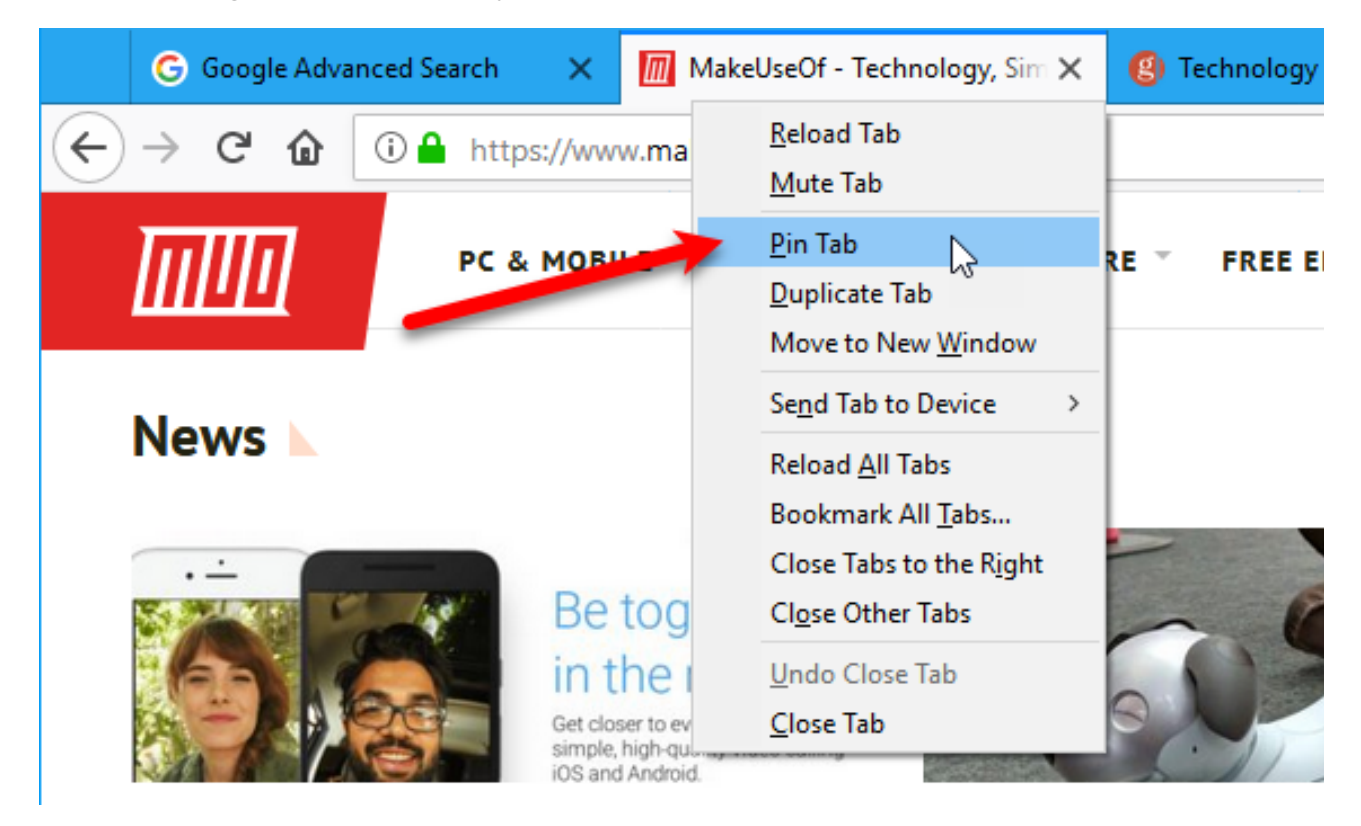

The tab shrinks and shows only the site's icon and is moved to the left side of the tab bar.

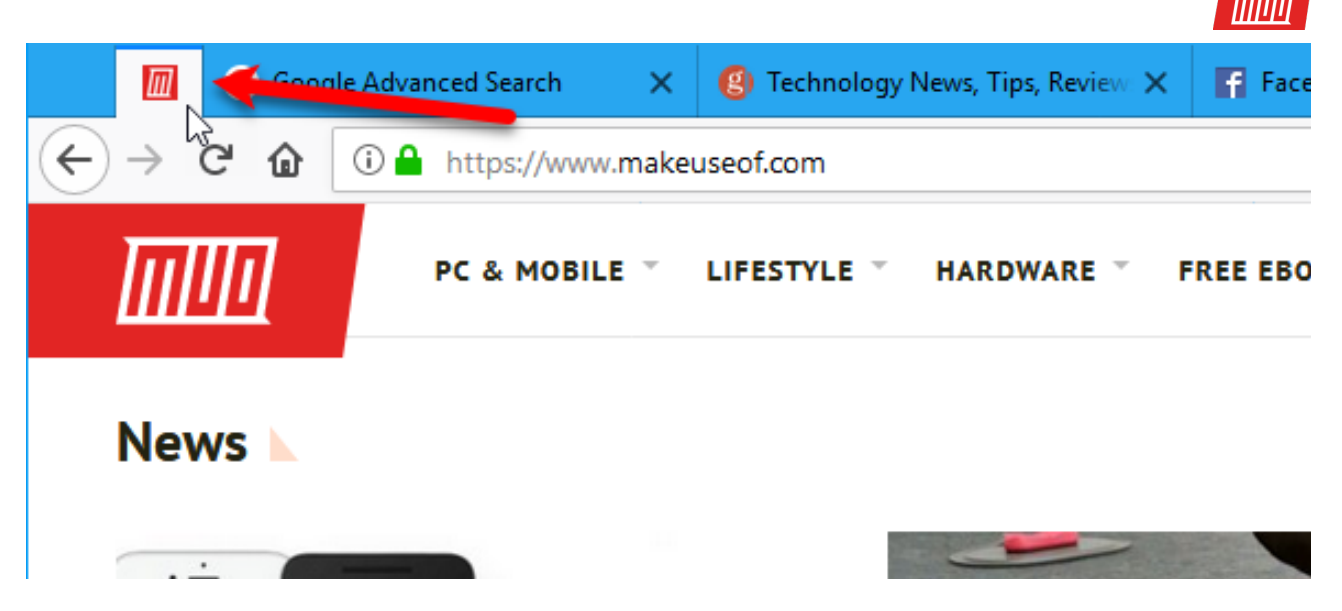

To unpin a tab, right-click on the pinned tab and select **Unpin Tab** from the popup menu. When you unpin a tab, it stays on the left-most end of the unpinned tabs. To move it, drag the tab to another location on the tab bar.

#### 8. Snooze Tabs

Sometimes you may want to temporarily get some tabs out of your way and get back to them later. There is a new Test Pilot feature for Firefox called Snooze Tabs that allows you to dismiss (close) a tab and have it open again at a set time.

Mozilla's Test Pilot program allows you to test new features and give feedback.

Snooze Tabs is useful when you need to close a tab, but you need to get back to that web page later. Snooze Tabs won't let you forget about your closed tabs. You don't have to create a temporary bookmark that will just get lost among your many bookmarks. The same is true of using a read-it-later service like Pocket.

If you haven't done so already, go to the **Test Pilot site** and click **Install the Test Pilot Add-on**. Click **OK** on the dialog box that tells you the Test Pilot add-on has been added to Firefox.

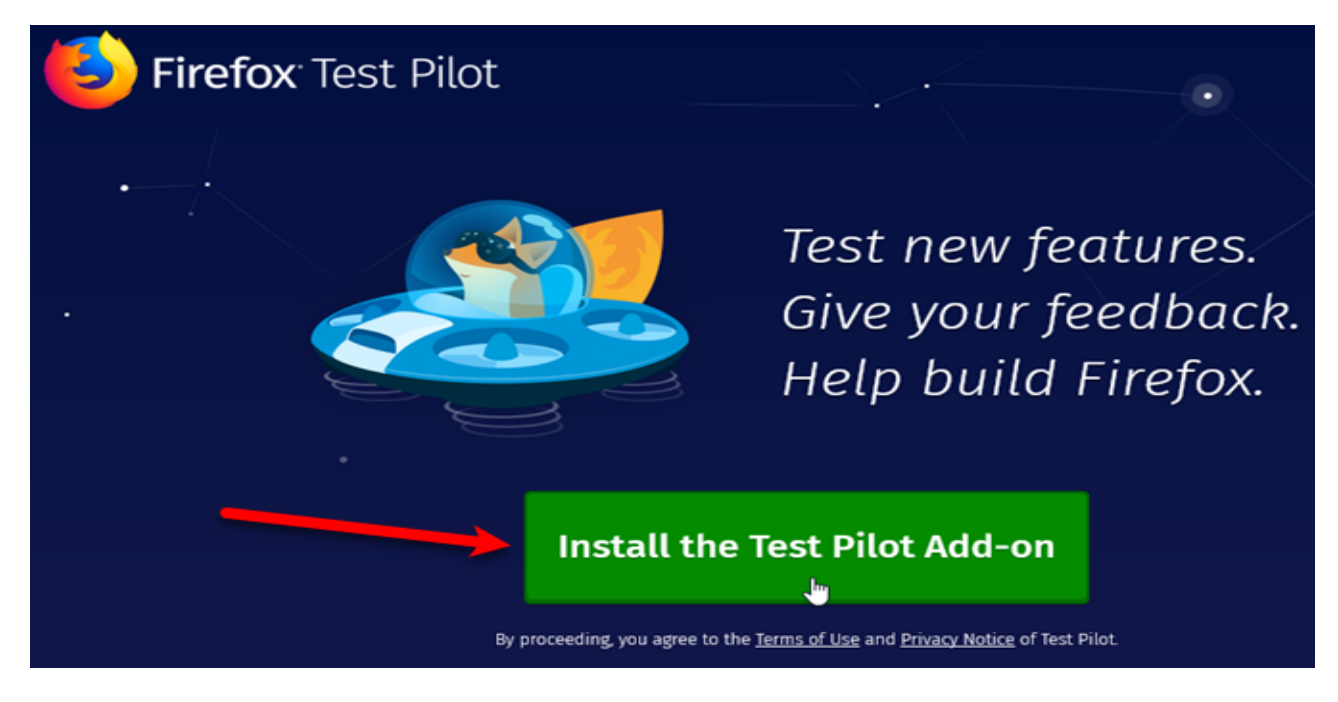

Copyright  $\ensuremath{\mathbb{C}}$  2018 MakeUseOf. All Rights Reserved  $\ensuremath{\mathbb{R}}$  .

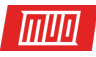

Once you've installed the Test Pilot add-on, go back to the Test Pilot site and click **Get Started** on the **Snooze Tabs** Firefox experiment.

| arch   | ×     | 😢 Technology News, Tips, Revi 🗙                                                                                                | F Faceb              | book - | Log In d                          | or Sign                                       | U  X                                  | ۏ Firefox Test                                                        | Pilot                                   |   | ×   |
|--------|-------|----------------------------------------------------------------------------------------------------|----------------------|--------|-----------------------------------|-----------------------------------------------|---------------------------------------|-----------------------------------------------------------------------|-----------------------------------------|---|-----|
| tps:// | testp | ilot.firefox.com/experiments                                                                                                   |                      | •••    |                                   | ☆                                             | Q Se                                  | arch                                                                  | lii\                                    | ∎ | ) ( |
|        |       | Ê                                                                                                    |                      |        |                                   |                                               |                                       |                                                                       |                                         |   |     |
|        |       | Snooze Tabs                                                                                                    |                      |        | мі                                | in Vi                                         | d                                     |                                                                       |                                         |   | /   |
|        |       | Firefox experiment                                                                                                    |                      |        | ġ.                                | Firefo                                        | ox expe                               | eriment                                                               |                                         |   |     |
|        |       | Right website, wrong time? Snoo:<br>until you need it. Snooze Tabs let<br>dismiss tabs now and set an alar<br>open them later. | ze it<br>you<br>m to |        | Kee<br>lets<br>vide<br>the<br>web | ep vide<br>s you e<br>eos in<br>e foreg<br>b. | eos fro<br>display<br>a sma<br>ground | ont and center.<br>y YouTube and<br>all frame that s<br>as you browse | . Min Vid<br>Vimeo<br>stays in<br>e the |   |     |
|        |       | Get Started 👆                                                                                                    |                      |        |                                   |                                               | Ge                                    | et Started                                                            |                                         |   |     |

Then, click Enable Snooze Tabs on the next page.

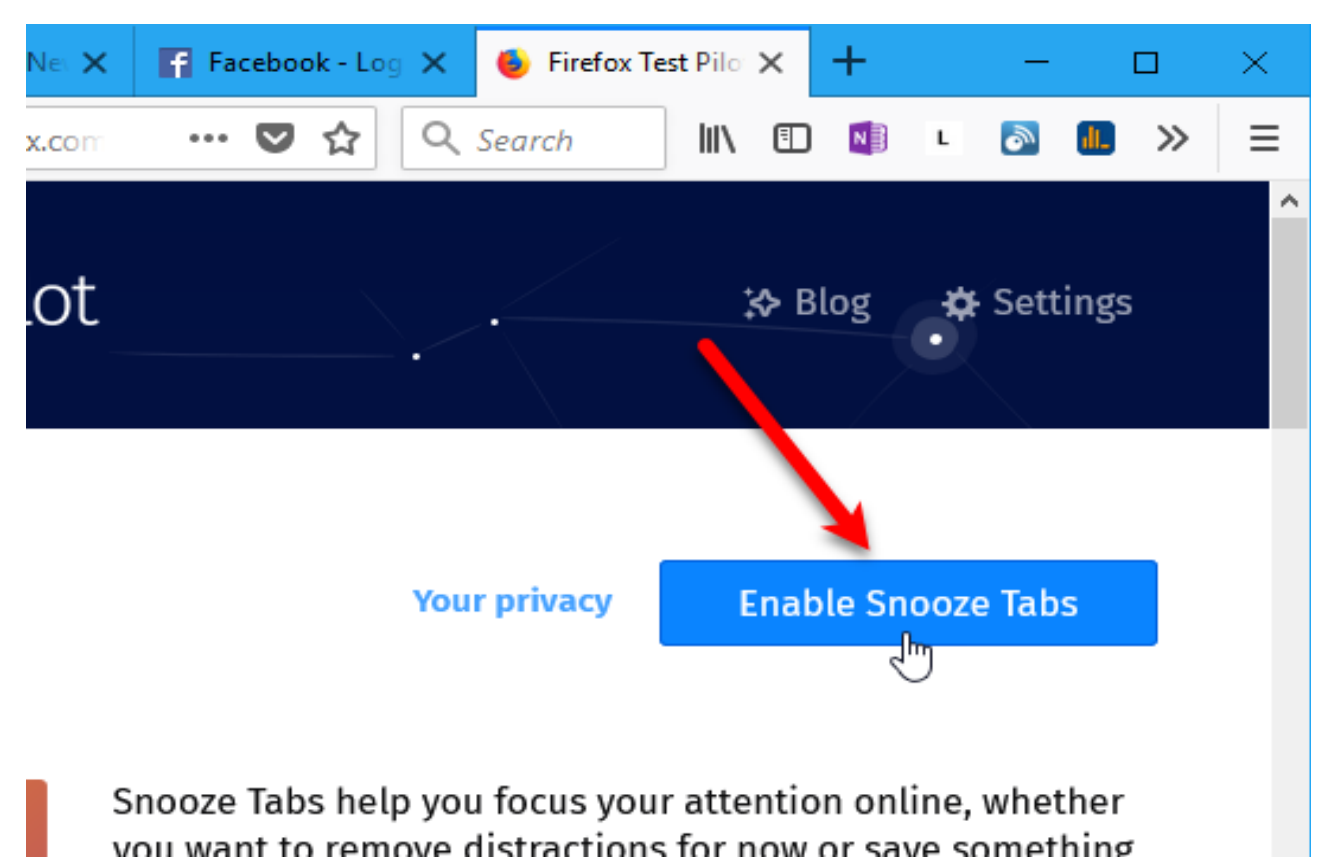

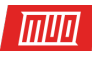

Click **Add** on the **Add snooze tabs** dialog box. Then, click **OK** on the dialog box that tells you that Snooze Tabs has been added to Firefox.

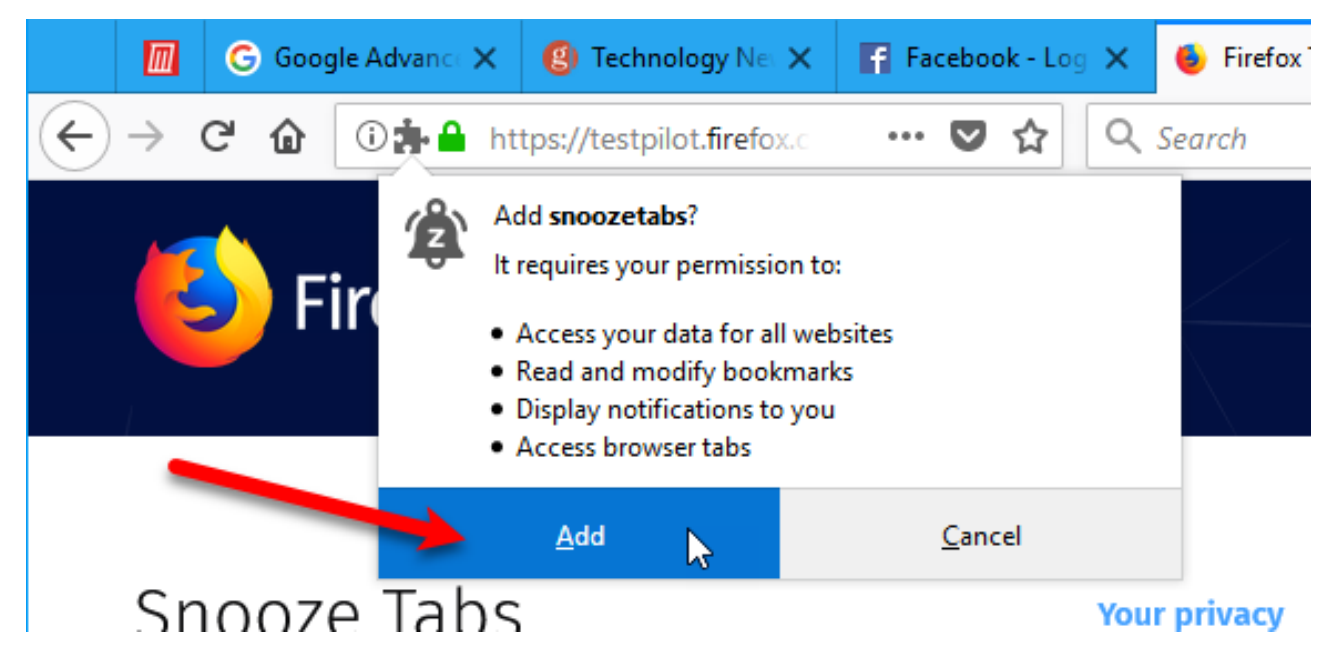

Once the Snooze Tabs add-on is installed, you'll see a bell icon with a "z" on it on the toolbar.

Whenever you want to close a tab and have it come back later, click on the **Snooze Tabs** icon. Then, select when you want to see the tab next. To pick a custom date and time, click **Pick a Date/Time** on the dropdown menu.

| , Tips, Revi 🗙 | F Faceb | ook - Lo | og In or S | ign U 🔀  | +       |      | —            |               | $\times$ |
|----------------|---------|----------|------------|----------|---------|------|--------------|---------------|----------|
| R Searc        | h       |          | N 🗊        |          | 2       | il.  |              | <b>)</b>      | ⊨        |
| DOKS           |         | Ø        | Later      | Today    |         |      | @            | 4 AM          | ^        |
|                |         | ¢        | Tomo       | rrow     |         |      | Mon @        | 9 AM          |          |
|                | _       | මේ       | This V     | Veekend  | ł       |      | Sat @        | 9 AM          |          |
|                |         | <b>↓</b> | Next       | Week     |         |      | Sun, Ja<br>@ | an 21<br>9 AM |          |
| 2              |         | (<br>→   | Next       | Month    |         |      | Wed, Fe      | eb 14<br>9 AM |          |
| s              |         | ø        | Next       | Open     |         |      |              |               |          |
| 2              |         | t d      | Pick a     | a Date/T | ime     |      |              | >             |          |
|                |         |          |            | Manage   | Snoozed | Tabs |              |               |          |
|                |         |          |            |          |         |      | VIL VV       | ALL           |          |

Copyright  $\ensuremath{\mathbb{C}}$  2018 MakeUseOf. All Rights Reserved  $\ensuremath{\mathbb{R}}.$ 

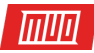

Then, select the month and year, date, and time and click **Snooze**.

Specify your desired date and time on the next screen. Once you tell Firefox to snooze a tab it will disappear until it's scheduled to come back.

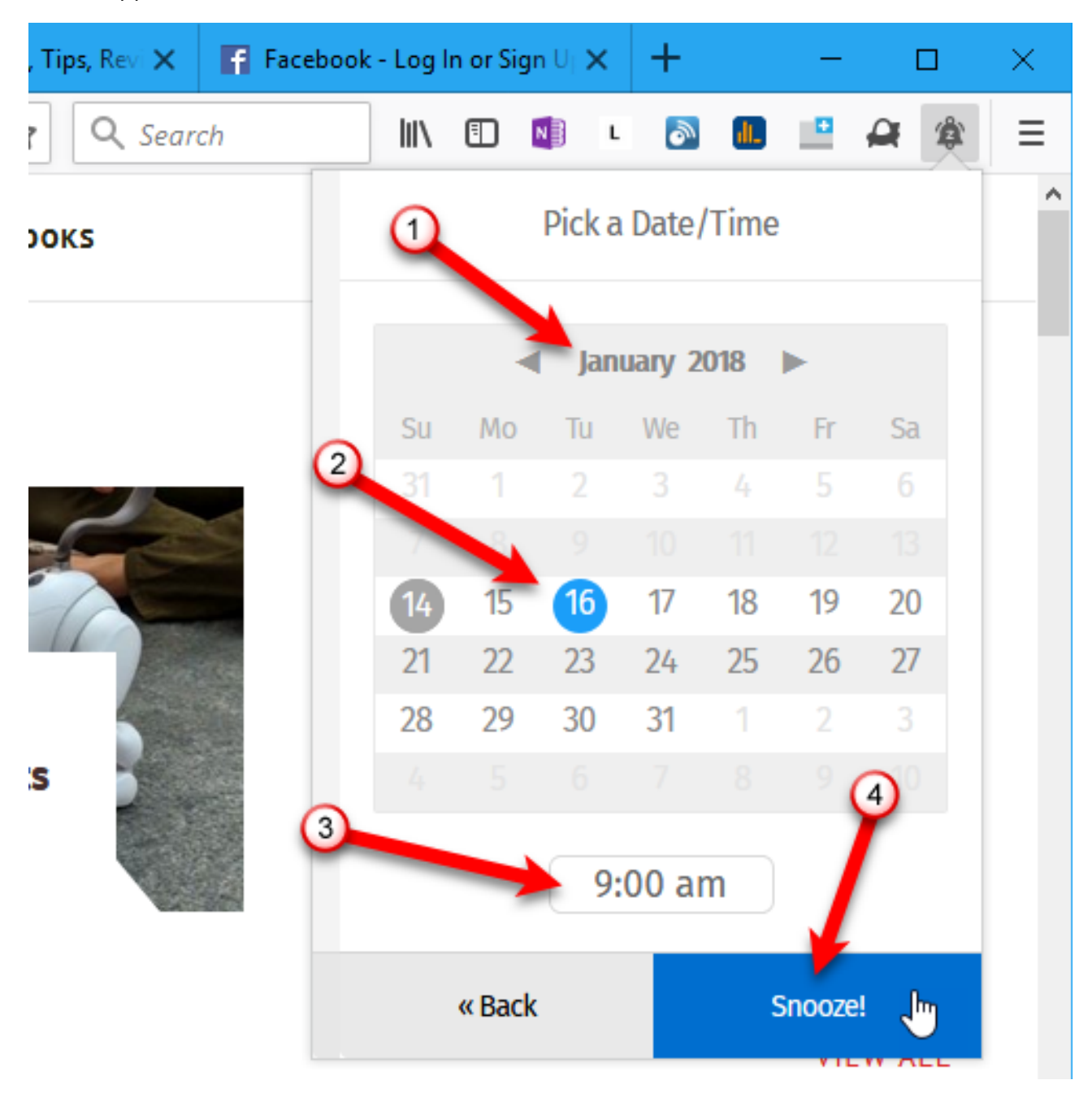

A notification bar displays below the address bar telling you when the tab will come back.

If you don't want to see the notification every time you snooze a tab, check the **Don't show this again** box on the right side of the notification bar. Then, click **OK**.

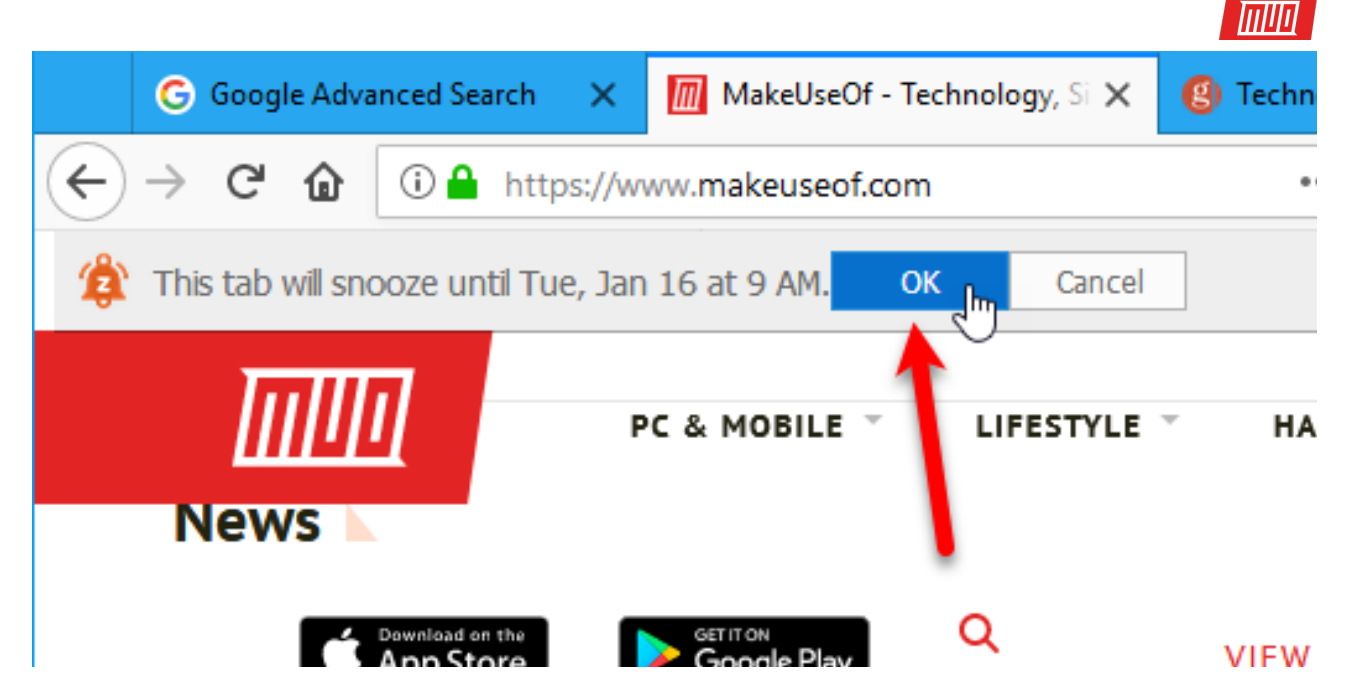

You can still access your snoozed tabs before the time they are set to reappear.

To access a snoozed tab manually, click the bell icon and then click Manage Snoozed Tabs.

| Log In or Sign Up 🛛 🗙 | +   |                     | —   |                      | $\times$ |
|-----------------------|-----|---------------------|-----|----------------------|----------|
| C Search              |     | \ 🗈 🔊 L 🔊 🎩         | •   | <b>A</b>             | ≡        |
|                       | Ō   | Later Today         |     | @ 4 AM               | in       |
|                       | ¢   | Tomorrow            | Mon | 0 @ 9 AM             |          |
|                       | କ୍ତ | This Weekend        | Sat | t @ 9 AM             |          |
|                       | ţ.  | Next Week           | Su  | in, Jan 21<br>@ 9 AM |          |
|                       | Ð   | Next Month          | We  | d, Feb 14<br>@ 9 AM  |          |
|                       | ۲   | Next Open           |     |                      |          |
|                       |     | Pick a Date/Time    |     | >                    |          |
|                       |     | Manage Snoozed Tabs | ſ.  | )                    | ĸ        |

Copyright  ${\rm C\!C}$  2018 MakeUseOf. All Rights Reserved  ${\rm B\!C}$  .

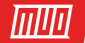

All your snoozed tabs are listed on the menu. To open a snoozed tab, click on it in the list. The web page is opened in a new tab.

You can also cancel a snoozed tab by clicking the red trash can button on the right side of the web page in the list.

If you turned off the confirmation dialog box that displays when you snooze a tab, you can turn it back on. Check the **Ask for confirmation when snoozing tabs** box at the bottom of the dropdown menu.

| k - Log In or Sign Up | × | +         |                |                |           |         |                 |         | _               |         |           | ×    |
|-----------------------|---|-----------|----------------|----------------|-----------|---------|-----------------|---------|-----------------|---------|-----------|------|
| ✿ Search              |   |           | 111            | •              | N         | ι       | ٢               | di.     | ۰               | 9       | <b>\$</b> | ≡    |
|                       |   |           |                |                | Mana      | ge Si   | nooz            | ed Ta   | bs              |         |           | in ^ |
|                       | - | Ma<br>mak | keUs<br>euseof | eOf -<br>f.com | Tech      | nolog   | <b>gy, Si</b> n | n Ti    | ue, Jan<br>@9 A | 16<br>М | ۱<br>۱    |      |
|                       | - |           |                |                |           |         | https:          | //www   | w.mak           | euseo   | f.com/    | ·    |
|                       |   |           |                |                |           |         |                 |         |                 |         |           |      |
|                       |   |           |                |                |           |         |                 |         |                 |         |           |      |
|                       |   |           |                | ✓ A            | sk for co | nfirmat | tion wh         | en snoo | ozing tal       | 05      |           |      |
|                       |   |           |                |                |           | «       | Back            |         |                 |         |           | E    |

#### 9. Multi-Account Containers

Multi-Account Containers started out as a Test Pilot experiment and has graduated to become a featured Firefox add-on. It allows you to group tabs into containers on one browser window, separating your online activities. No more opening a separate browser window to check your work email.

Behind the scenes, Multi-Account Containers separates website storage into tab-specific containers. Cookies downloaded for sites in one container are not available to other containers.

You can use Multi-Account Containers to:

• Keep different kinds of browsing activities separate from each other. For example, you could sign in to your bank's site in one container and watch videos on YouTube in another container.

тиа

+ Add to Firefox

յհղ

- Sign in to two different accounts on the same site. For example, you could sign in to two different Gmail accounts in the same browser window in two different containers. Or maybe you have two different Dropbox accounts you want to access at the same time.
- Keep your social network activity separate from your other browsing activity. For example, news sites may use scripts to track your social identity. You can sign in to your social media accounts, like Facebook and Twitter, in one container and visit news sites in a different container.

To install the add-on, go to the Firefox Multi-Account Containers add-on page and click Add to Firefox.

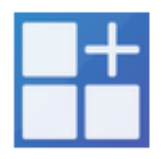

## Firefox Multi-Account Containers

Featured Extension 👤

Firefox Multi-Account Containers lets you keep parts of your online life separated into color-coded tabs that preserve your privacy. Cookies are separated by container, allowing you to use the web with multiple identities or accounts simultaneously.

Once the add-on is installed, you can set up your containers. Click the **Multi-Account Containers** icon on the toolbar. Four containers are included by default. But, you can change or delete these and add new ones.

Let's edit one of the default containers. Click Edit Containers.

#### 

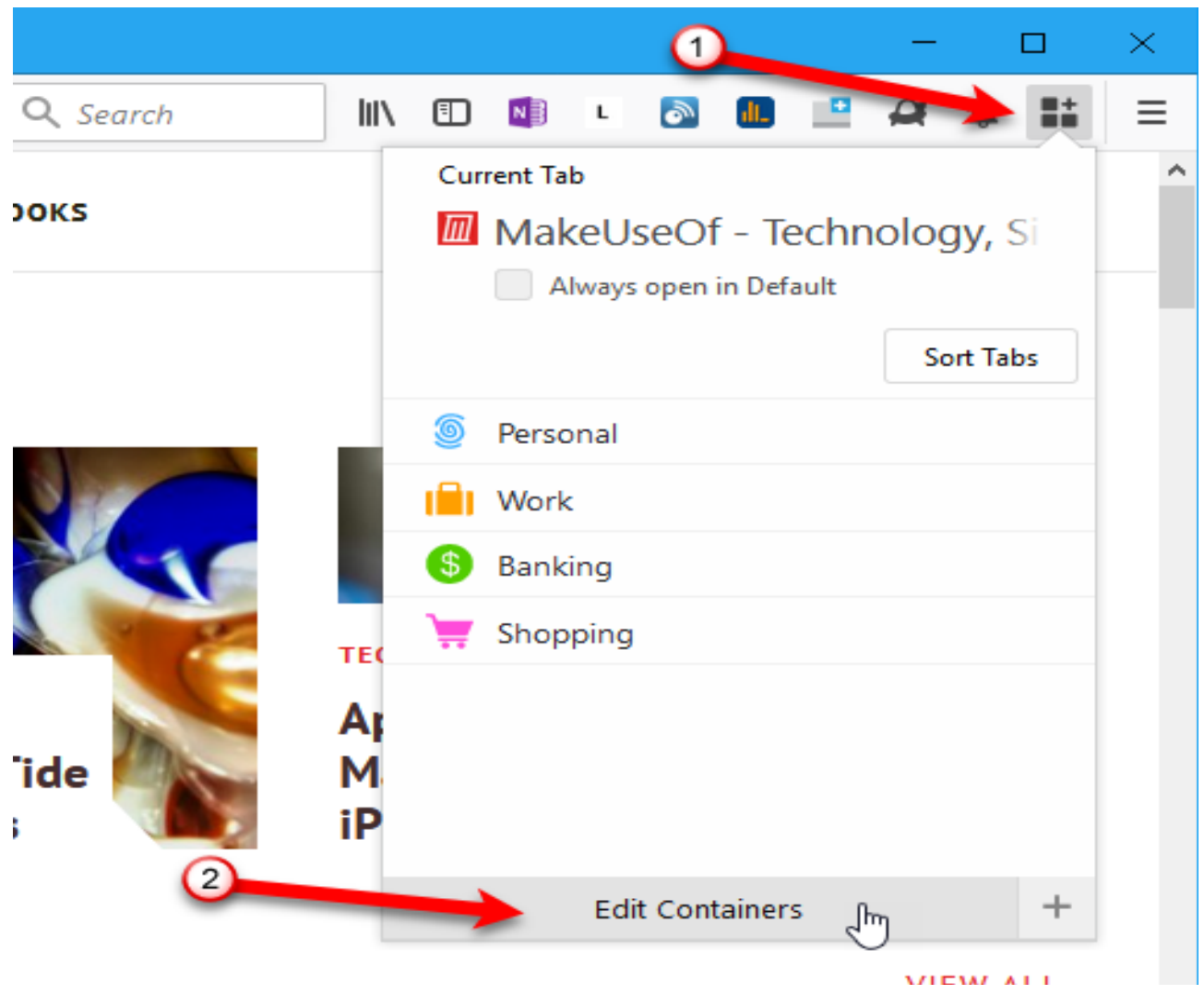

On the Edit Containers menu, click the pencil icon next to the container you want to edit.

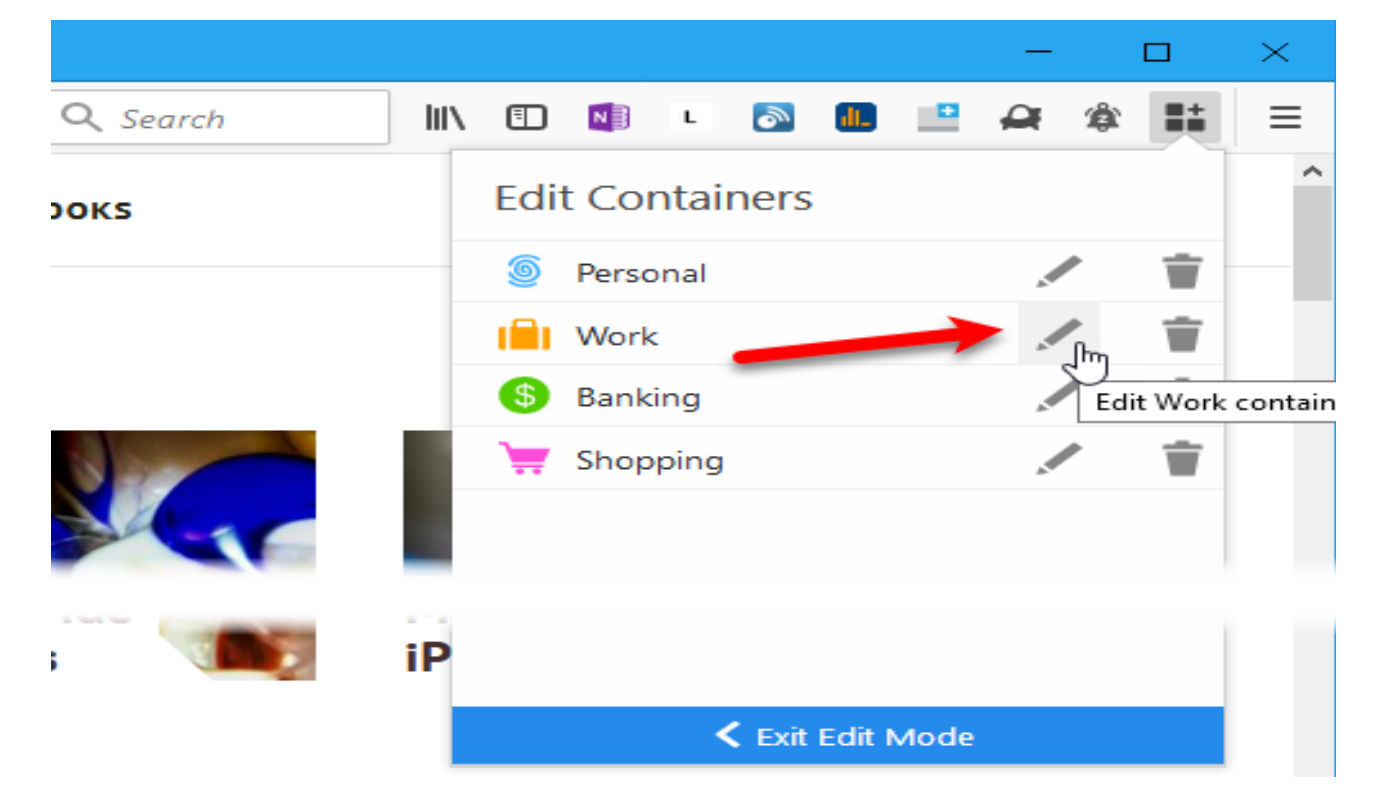

Copyright  ${\rm C\!C}$  2018 MakeUseOf. All Rights Reserved  ${\rm B\!C}$  .

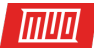

You can change the **Name** of the container, **Choose a color**, and **Choose an icon**. Click the left arrow on the left side of the dropdown menu to go back to the **Edit Containers** menu.

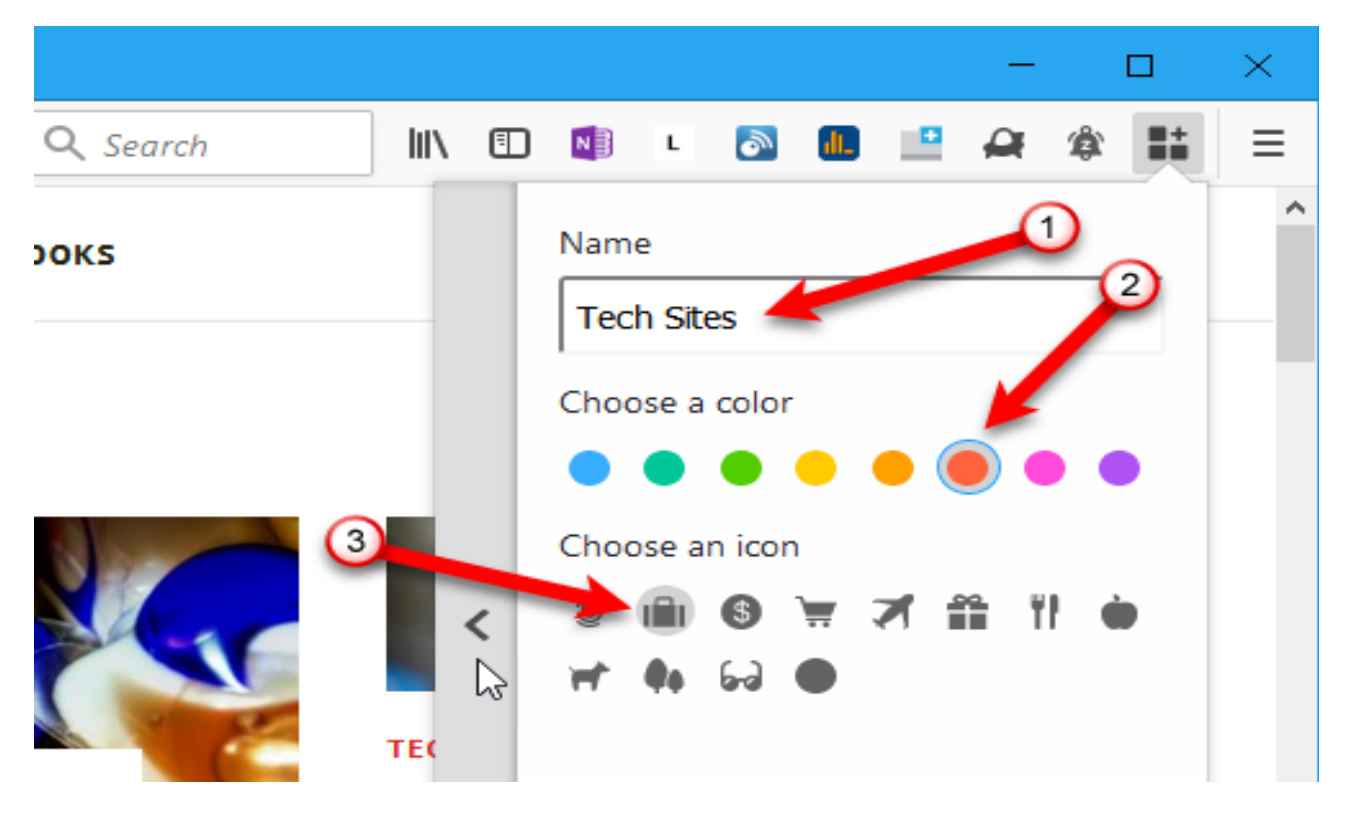

You can also delete a container by clicking the trash can icon to the right of the container name.

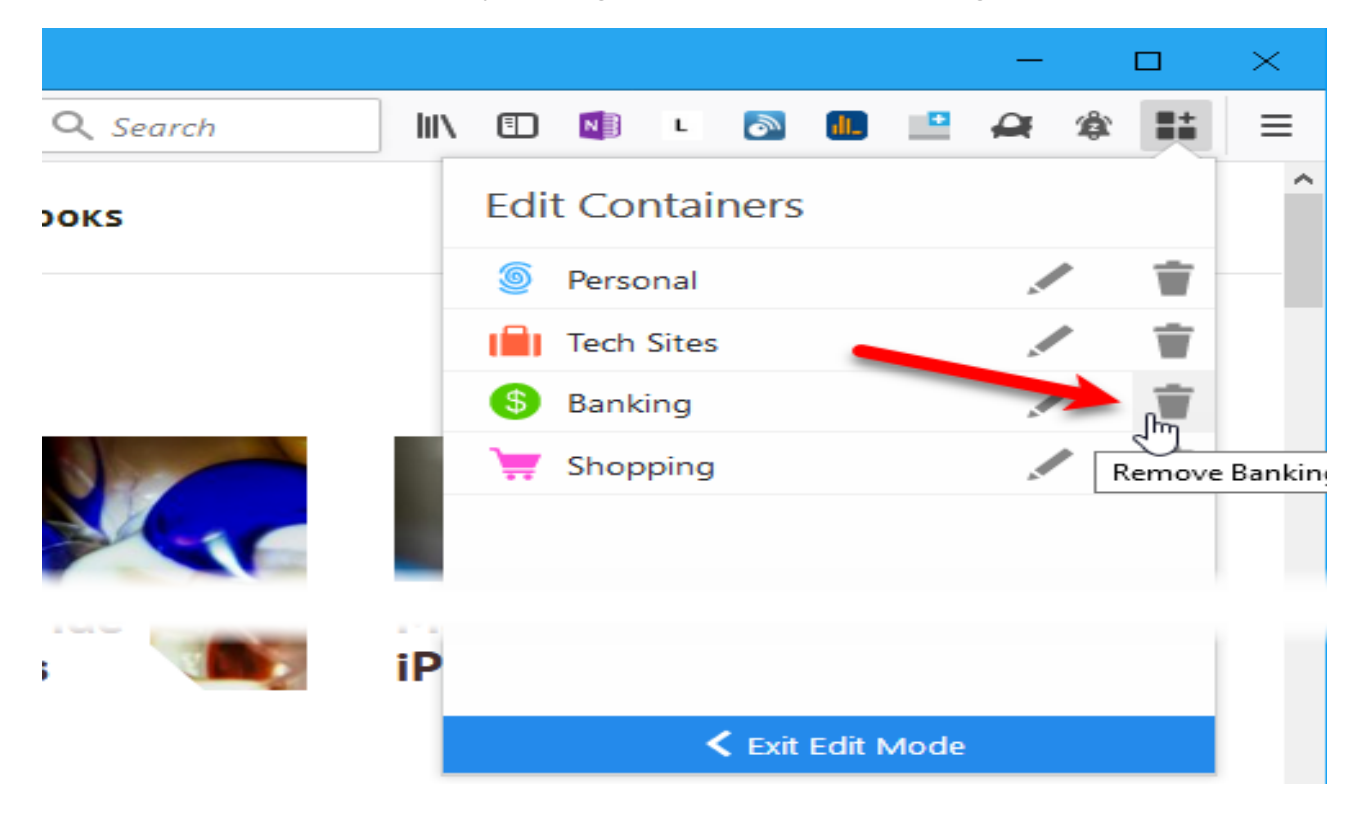

A confirmation message displays on the menu warning you that all tabs in the container being deleted will be closed. Click **OK** if you're sure you want to delete the container.

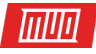

|          |                                                                                                    | - 🗆 ×                                      |
|----------|----------------------------------------------------------------------------------------------------|--------------------------------------------|
| Q Search |                                                                                                    |                                            |
| DOKS     | Sanking                                                                                                    | ^                                          |
|          | Remove This Container<br>If you remove this container<br>container tabs will be closed<br>you want to remove this Co | iner<br>now,<br>. Are you sure<br>ntainer? |
| ide      | iP                                                                                                    |                                            |
|          | Cancel                                                                                                    | ок 🌆                                       |
|          |                                                                                                    |                                            |

To create a new container, open the main **Multi-Account Containers** menu and click the plus icon in the bottom-right corner of the menu.

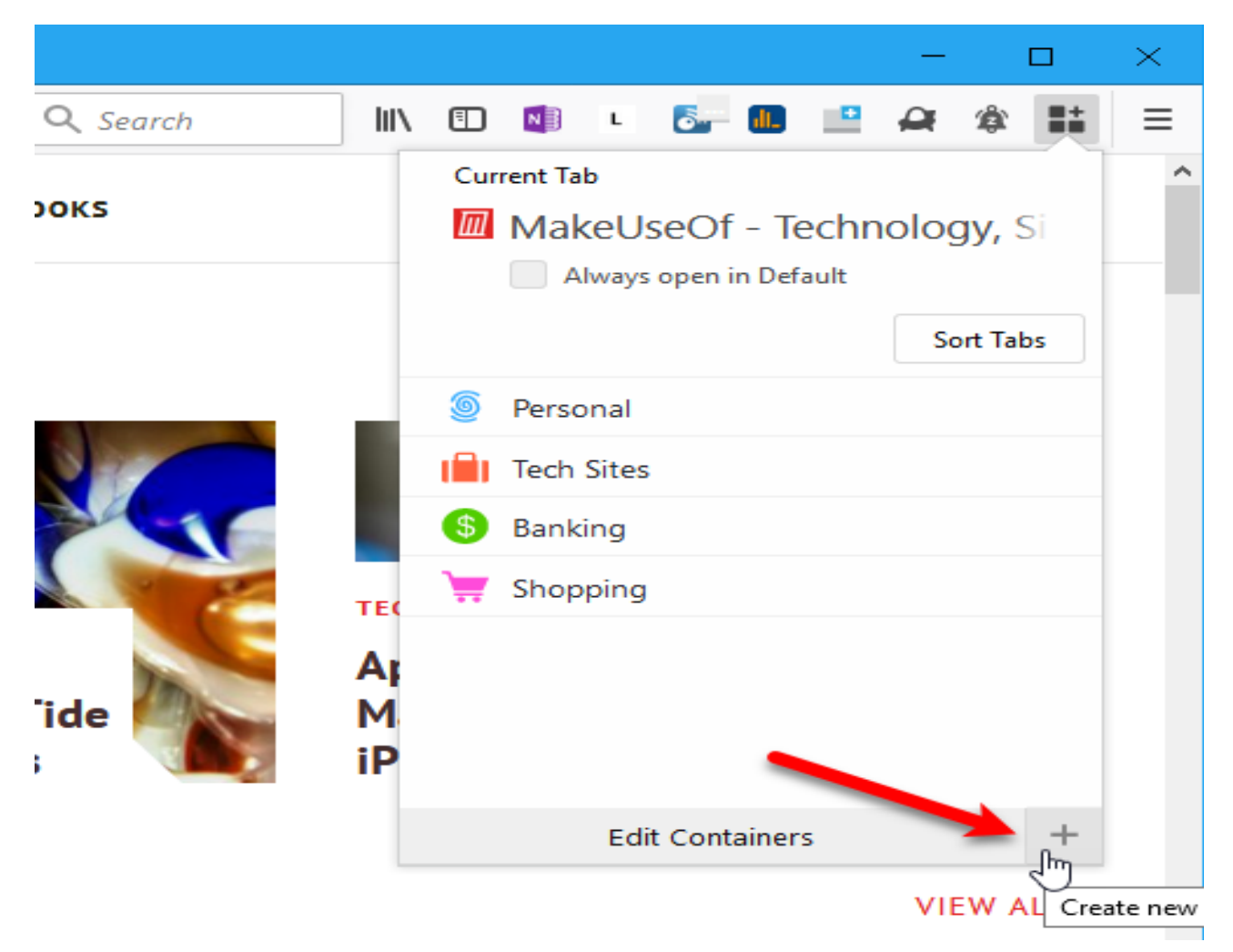

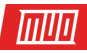

Just like when you edited a container, enter a **Name**, **Choose a color**, and **Choose an icon**. Then, click **OK**.

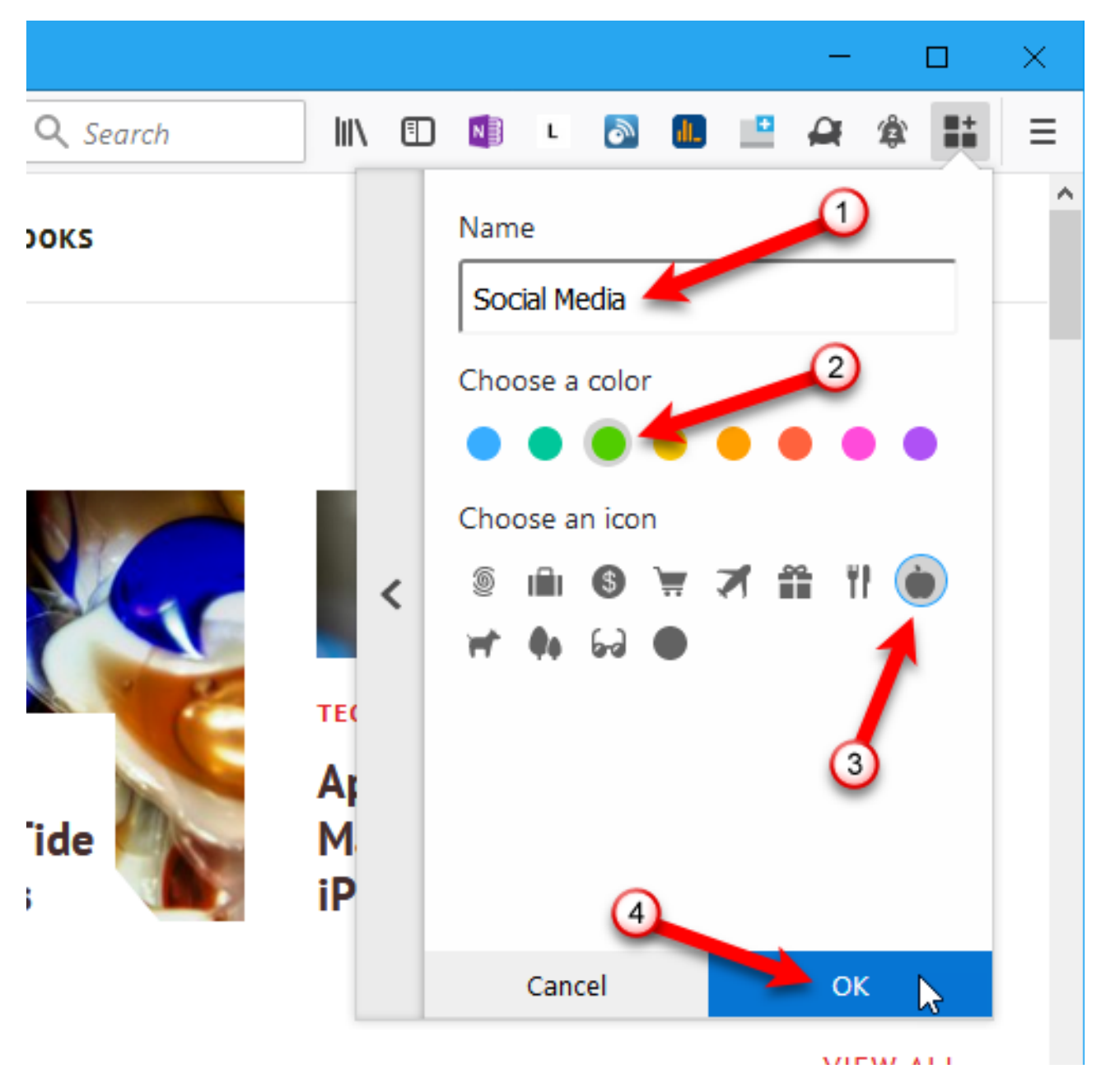

To use a container, click on it on the main Multi-Account Containers menu.

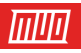

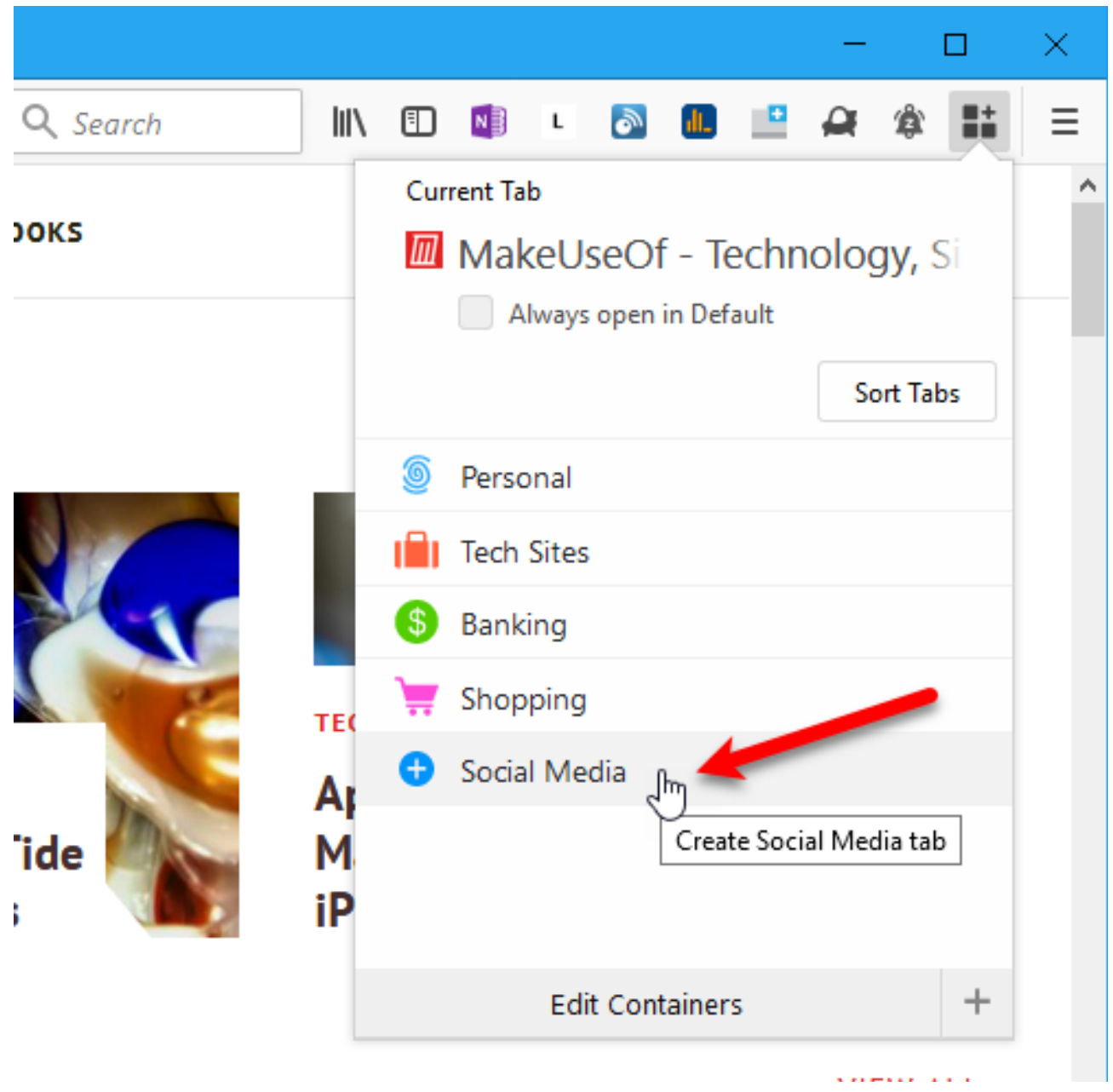

A new tab is opened with whatever you've selected to display on your New Tab page.

On the new tab, go to the website you want to add to that container.

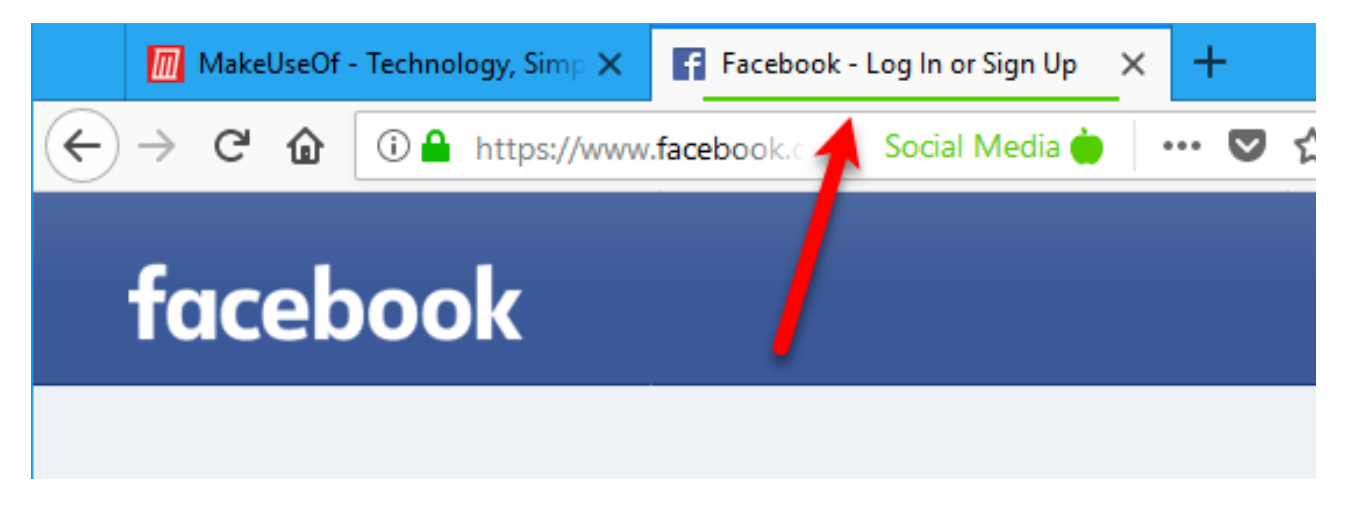

Copyright  ${\ensuremath{\mathbb C}}$  2018 MakeUseOf. All Rights Reserved  ${\ensuremath{\mathbb R}}.$ 

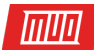

When a container has web pages in it, you'll see a right arrow next to the name of the container. Click the arrow to see the list of web pages in that container.

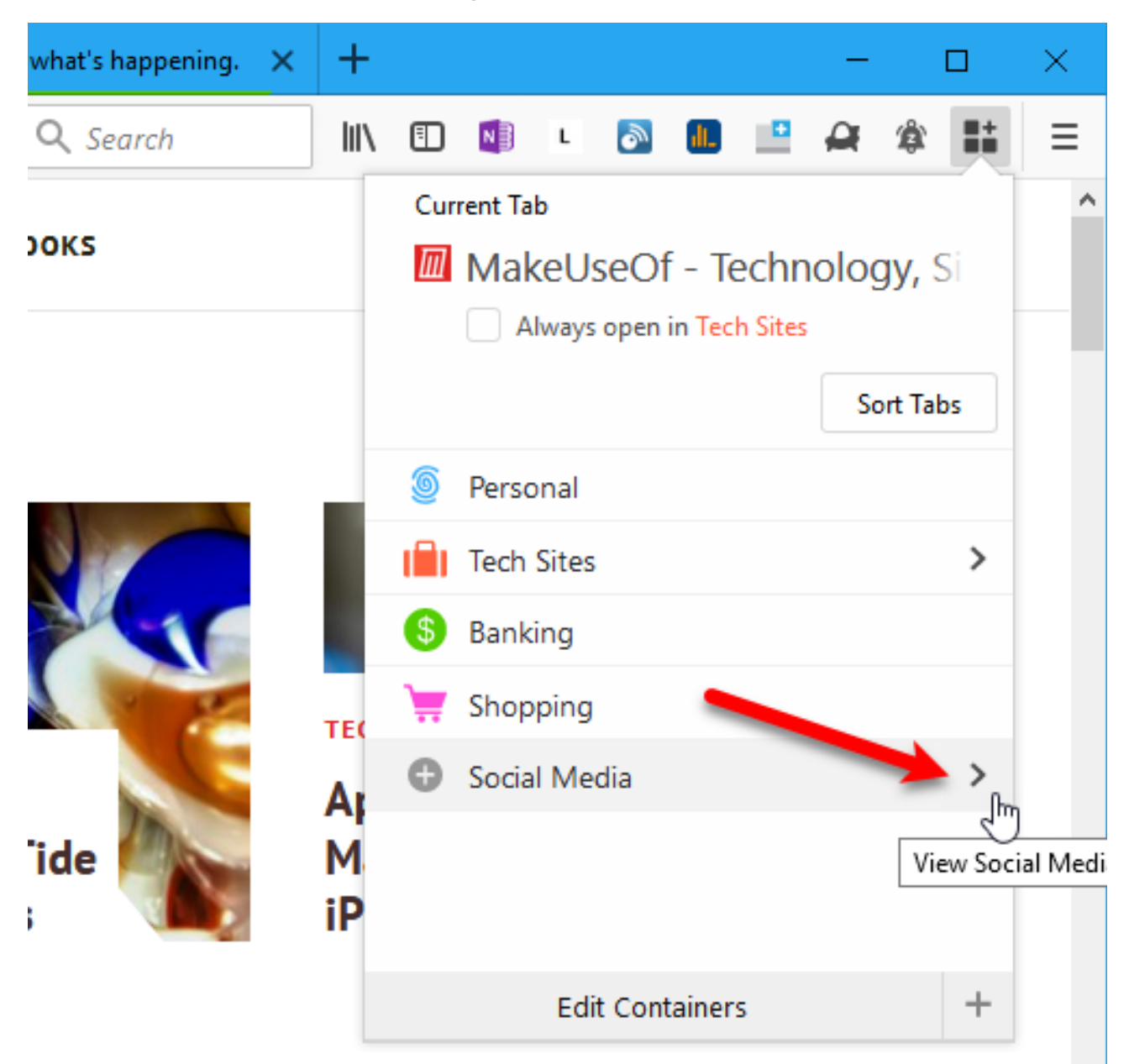

All open tabs you've added to this container are listed. Click on a tab to activate that tab.

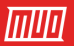

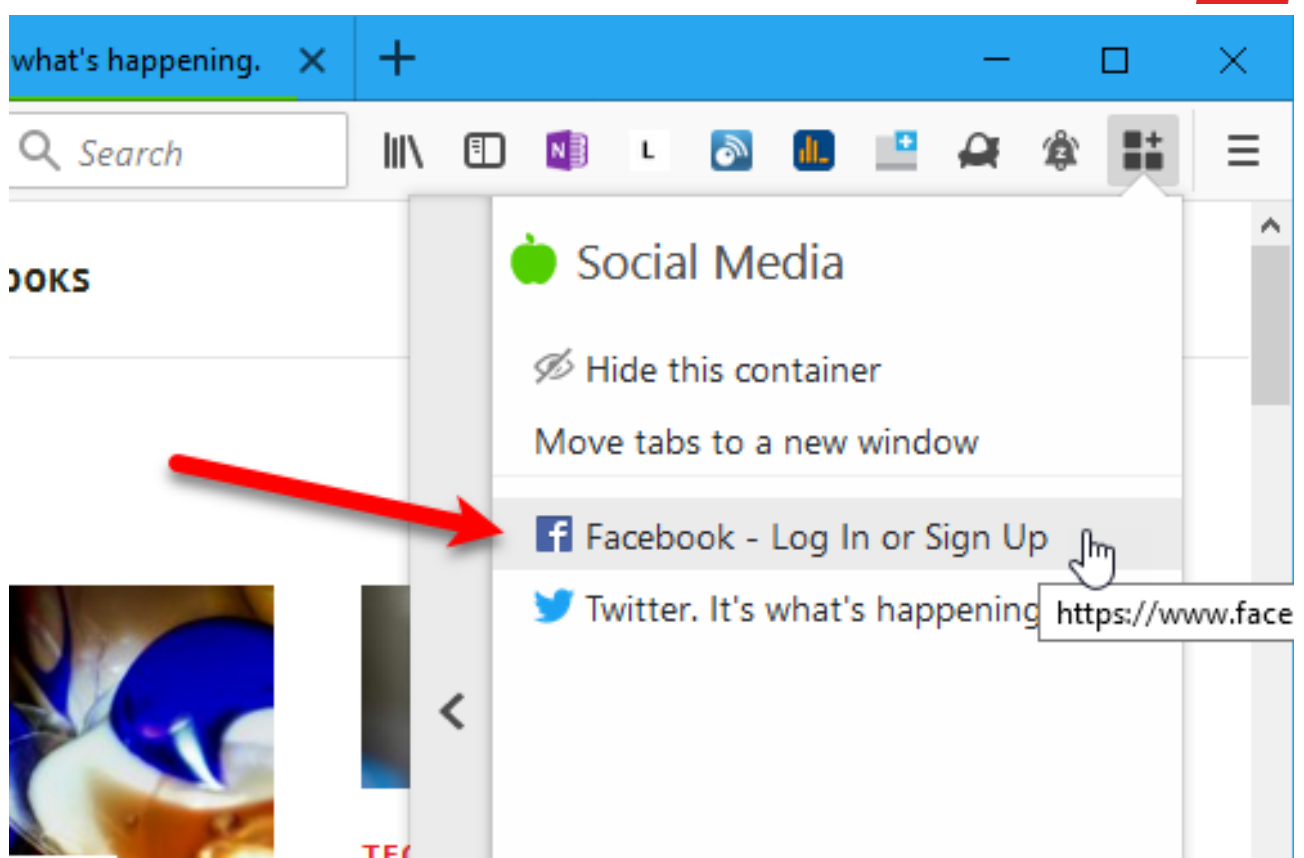

If you always want to open a web page in a specific container, open a tab for that container. Then, go to the site on that tab, as we discussed above. Stay on that tab.

Open the **Multi-Account Containers** menu. At the top, you'll see your **Current Tab** listed. Check the **Always open in** box.

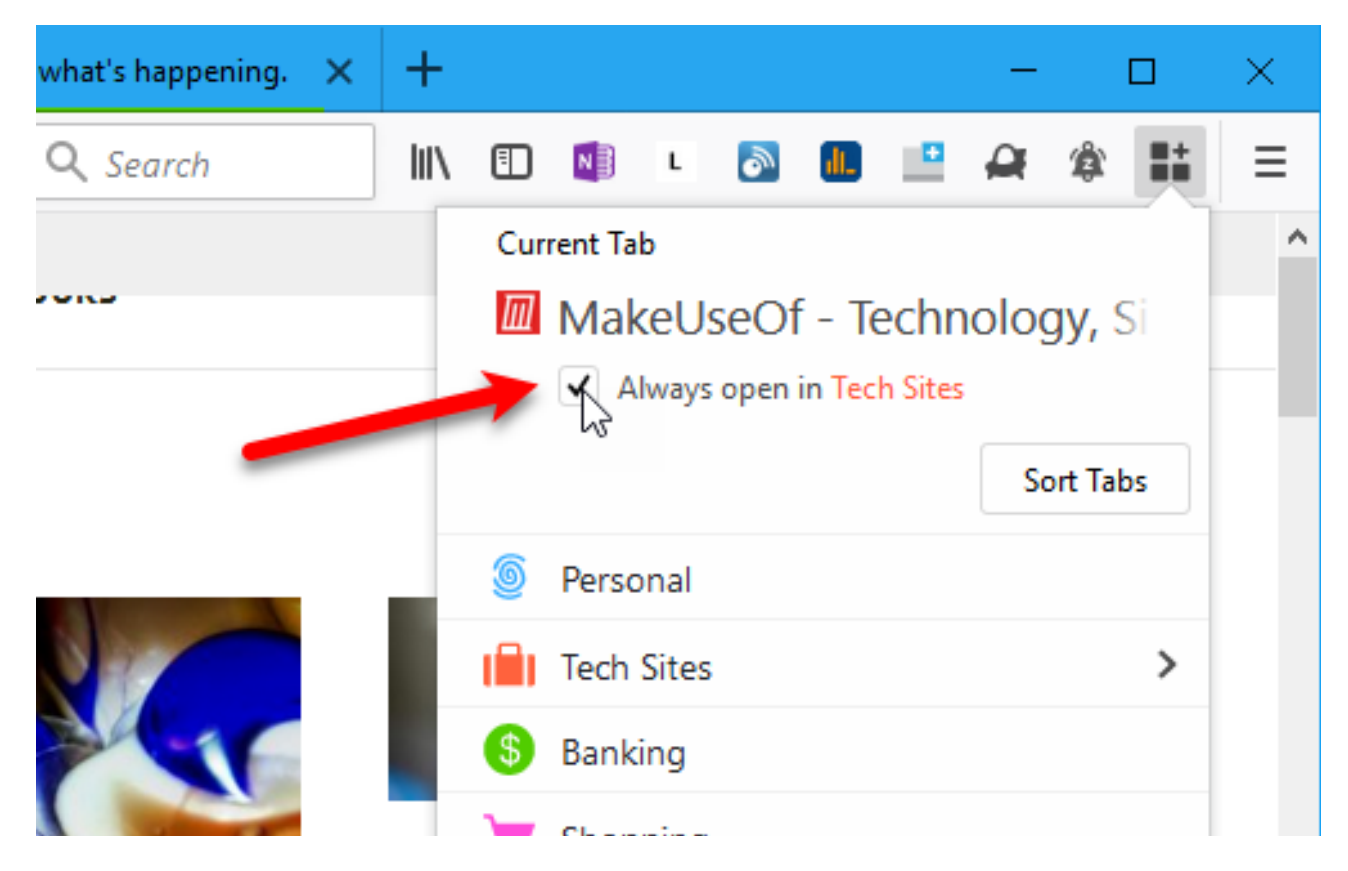

Copyright © 2018 MakeUseOf. All Rights Reserved ®.

Now whenever you go that web site, you'll see the following message on the tab first. Before clicking one of the buttons, decide if you want to see this message every time you go to this site. If you don't, check the **Remember my decision for this site** box.

Then, click **Open in [Container Name] Container**, where **Container Name** is the name of the container you assigned to the website. You can also choose to open the website in the current container (or no container if the current tab is not part of any container).

| <b>()</b> | Open this site in your assigned container?                 |
|-----------|------------------------------------------------------------|
|           | You asked Firefox to always open Tech Sites for this site: |
|           | http://www.makeuseof.com/                                  |
|           | Would you still like to open in this current container?    |
|           | Remember my decision for this site                         |
| 1         | Open in Current Container Open in Tech Sites Container     |

To stop opening a site in the same container every time, open a tab in that container and go to the site you want to remove. Then, open the **Multi-Account Containers** menu and uncheck the **Always open in** box.

#### 10. Reopen Closed Tabs

If you've accidentally closed a tab or closed a tab and then decided you want it back, there are ways you can **reopen tabs you've closed**.

To reopen a closed tab, go to Firefox menu > Library > History > Recently Closed Tabs. Then, click on the tab you want to reopen.

You can also press **Ctrl + Shift + T** to reopen the most recently closed tab. Keep pressing this keyboard shortcut to reopen tabs in the order they were closed, from most recent to older tabs.

ШШ

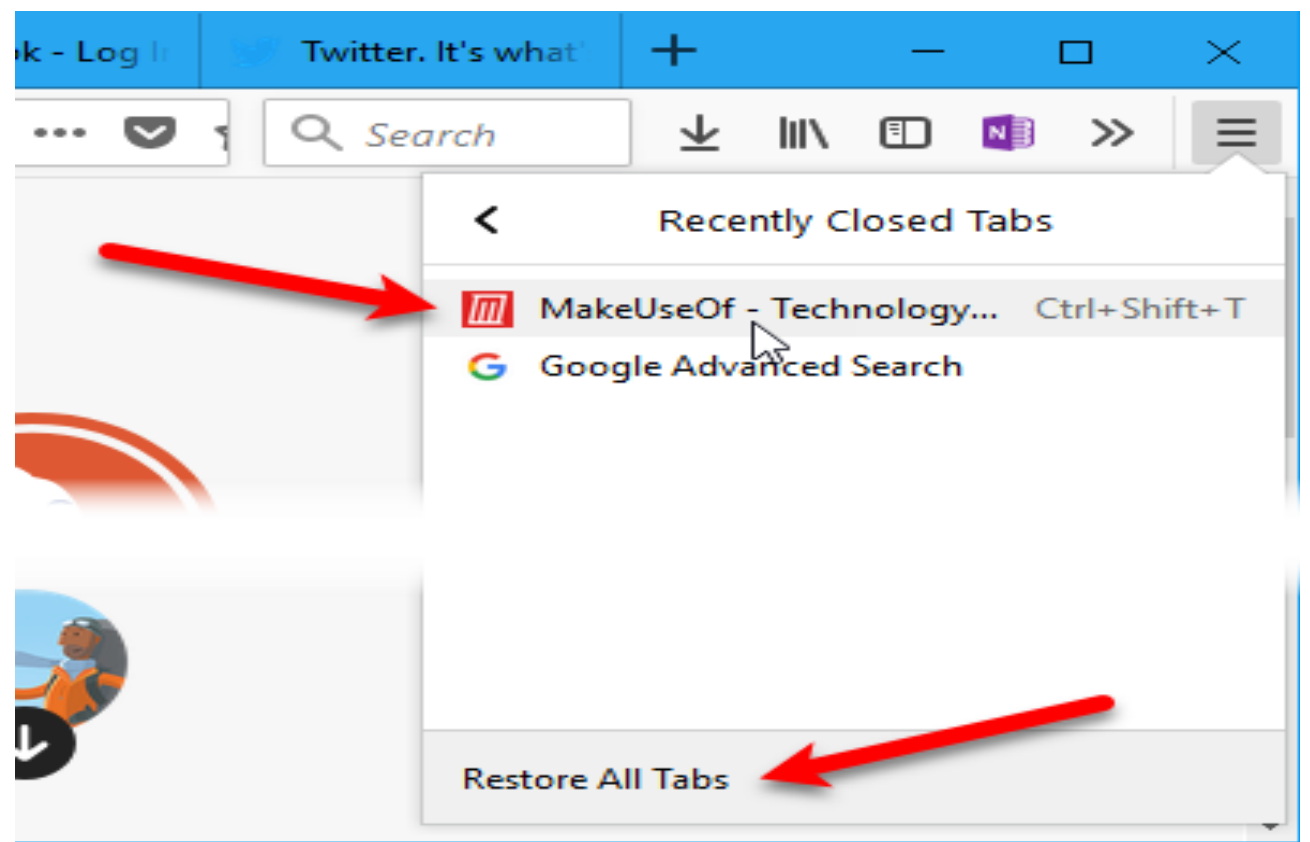

You can also right-click on any open tab and select **Undo Close Tab**. This is the same as pressing **Ctrl + Shift + T** to reopen the most recently closed tab.

|   | 🔞 D           | uckD | luckGo 🗙                                                                   | (g) Technolog                                            | y New    | F Facebo | ok - l |
|---|---------------|------|----------------------------------------------------------------------------|----------------------------------------------------------|----------|----------|--------|
| ¢ | $\rightarrow$ |      | <u>R</u> eload Tab<br><u>M</u> ute Tab                                     |                                                          | So, Inc. | (US)     | •••    |
|   |               |      | <u>P</u> in Tab<br><u>D</u> uplicate Ta<br>Move to Ne                      | ab<br>w <u>W</u> indow                                   |          |          |        |
|   |               |      | Se <u>n</u> d Tab to                                                       | Device >                                                 |          |          |        |
|   |               |      | Reload <u>A</u> ll T<br>Bookmark A<br>Close Tabs t<br>Cl <u>o</u> se Other | abs<br>All <u>T</u> abs<br>to the R <u>ig</u> ht<br>Tabs |          |          |        |
|   |               |      | <u>U</u> ndo Close                                                         | Tab                                                      |          |          |        |
|   |               | ¢    | <u>C</u> lose Tab<br>Snooze tab                                            | until >                                                  | D        | uckE     | )u     |

Copyright  ${\rm C\!C}$  2018 MakeUseOf. All Rights Reserved  ${\rm B\!C}$  .

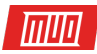

#### 11. Restore Tabs From Your Last Firefox Session

If you like starting from where you left off every time you open Firefox, you can set the browser to open the tabs and windows you had open from the last time you had Firefox open.

Go to **Firefox menu > Options**. You can also enter **about:preferences** in the address bar and press **Enter**.

Make sure the General screen is active. Under When Firefox starts, click Show your windows and tabs from last time.

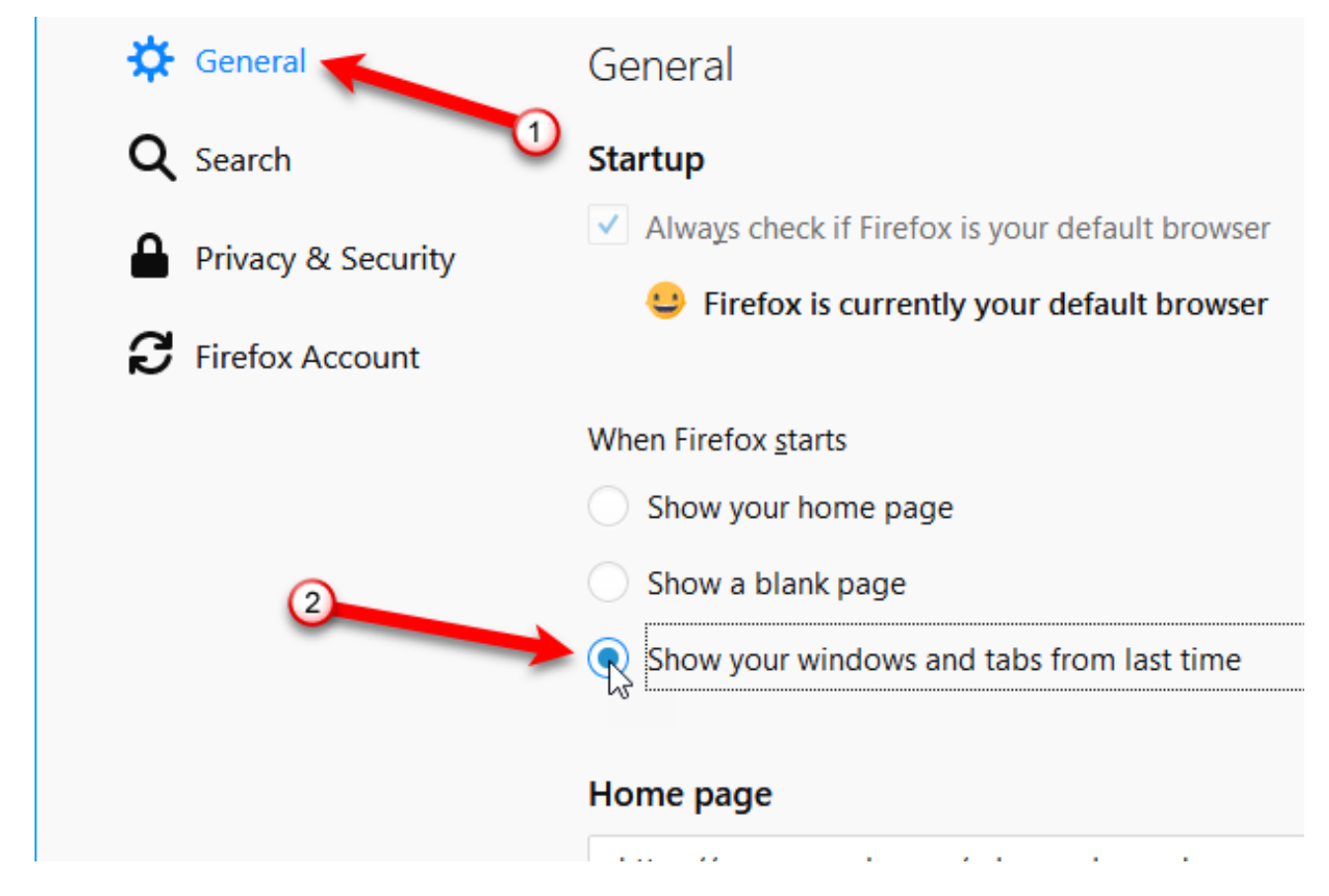

If you don't want to open tabs and windows from your last session every time you open Firefox, you can restore tabs and windows from the previous session while in Firefox. To do so, go to **Firefox menu > Restore Previous Session**.

To correctly restore tabs and windows next time from the current session, you should close Firefox using the menu (**Firefox menu > Exit**, or press **Ctrl + Shift + Q**). Don't click the **X** button in the upper-right corner of the browser window.

If you close a window or a tab during a session, only tabs open in the final window that you close are available to restore when you restart Firefox.

When we tested this feature, any tabs displaying the home page were replaced with the tabs from the last session. If you have any other sites open on tabs, they are preserved and the tabs from the previous session are opened on new tabs.

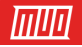

| G Google Advanced Search X +      | – 🗆 ×                             |  |  |  |  |
|-----------------------------------|-----------------------------------|--|--|--|--|
| ← → C f f l https://www.google.co | •• 🛡 🏠 🔍 Search 🛛 » 📃             |  |  |  |  |
| Google                            | 🜔 lorikaufman@makeuseof.com 🛛 🕄   |  |  |  |  |
| Cocyle                            | P New Window Ctrl+N               |  |  |  |  |
|                                   | ➤ New Private Window Ctrl+Shift+P |  |  |  |  |
| Advanced Search                   | Restore Previous Session          |  |  |  |  |
|                                   | Zoom – 100% + <b>2</b>            |  |  |  |  |
| Find pages with                   | Edit 🔏 🔥 🖨                        |  |  |  |  |
|                                   | Library >                         |  |  |  |  |
| all these words:                  | Add-ons Ctrl+Shift+A              |  |  |  |  |
| this exact word or phrase:        | 🔆 Options                         |  |  |  |  |
|                                   | / Customize                       |  |  |  |  |

#### 12. Bring Back the "Save Tabs and Quit" Feature

You can also decide to save the current browsing session when you quit Firefox. It will be restored the next time you start Firefox.

- 1. Go to the advanced configuration settings page using **about:config** in the address bar.
- 2. Start typing **browser.showQuitWarning** in the **Search** box on the configuration page until you see the item in the search results.
- 3. Double-click the item to change the Value from false to true.

| about:config                            | × +          |         |      |  |  |  |  |  |
|-----------------------------------------|--------------|---------|------|--|--|--|--|--|
| $\leftarrow$ $\rightarrow$ C $$ Firefox | about:config |         |      |  |  |  |  |  |
| Sea <u>r</u> ch: $\wp$ browser.showqui  |              |         |      |  |  |  |  |  |
| Preference Name                         |              |         |      |  |  |  |  |  |
| browser.showQuitWarning                 | modified     | boolean | true |  |  |  |  |  |
|                                         |              |         | 1    |  |  |  |  |  |
|                                         |              |         | /    |  |  |  |  |  |
|                                         |              |         |      |  |  |  |  |  |

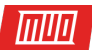

Now every time you quit Firefox, the following dialog box displays. To restore your current session the next time you open Firefox, click **Save and Quit**. To start fresh the next time, click **Quit**.

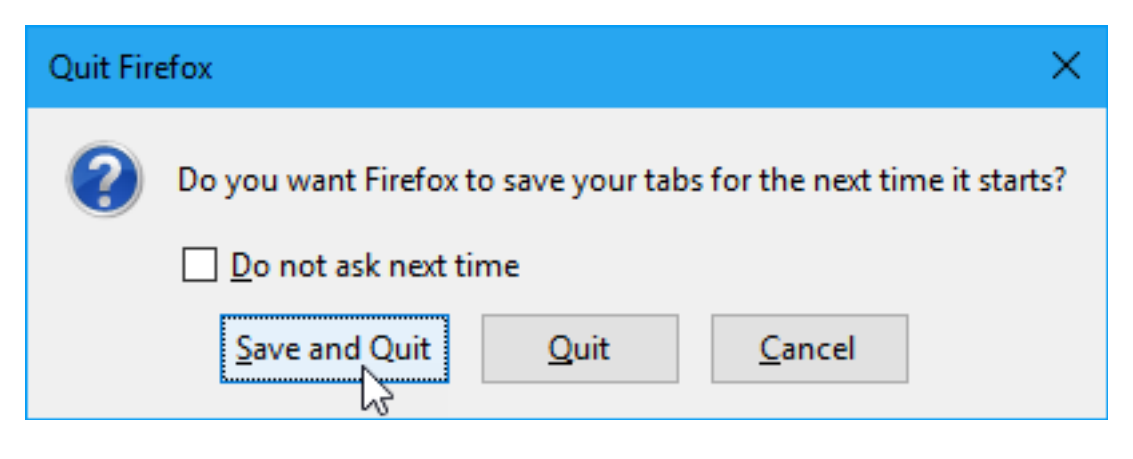

#### 13. Prevent Firefox From Closing When You Close the Last Tab

By default, when you click the close button on the only open tab, Firefox closes. If you want to be able to close the last tab without closing the browser, you can change a setting in the advanced configuration settings.

To prevent Firefox from closing when you close the last tab:

- 1. Go to the advanced configuration settings page using **about:config** in the address bar.
- 2. Start typing **browser.tabs.closeWindowWithLastTab** in the **Search** box on the configuration page until you see the item in the search results.
- 3. Double-click the item to change the Value from true to false.

Now when you close the last tab, the Firefox window stays open and your default **new tab page** opens on the tab.

| about:config                                                   |                | ×    | +        |         |       |   |
|----------------------------------------------------------------|----------------|------|----------|---------|-------|---|
| $\overleftarrow{\leftarrow}$ $\rightarrow$ $\overleftarrow{C}$ | 😂 Firefox 🛛 ab | out: | config   |         |       | ĩ |
| Sea <u>r</u> ch: O browser.tabs                                | s.close        |      |          |         |       |   |
| Preference Name                                                |                | •    | Status   | Туре    | Value |   |
| browser.tabs.closeWindo                                        | wWithLastTab   | 2    | modified | boolean | false |   |
|                                                                |                | 0    |          |         | 1     |   |

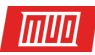

#### 14. Find Out Which Tab Has the Highest CPU Usage

Browsers have improved over the years and today they are generally faster. But, if you open a lot of tabs, and leave them open for a while, they will start using more and more memory, slowing down your computer.

Closing Firefox and reopening it usually solves the problem. But, you can also see which tabs may be **slowing down Firefox**, so you know which tabs to close. Firefox doesn't have a built-in task manager like Chrome, but there is a built-in tool for viewing performance stats for open tabs.

To find out which tabs have the highest CPU usage, enter **about:performance** in the address bar and press **Enter**.

The about:performance page shows how memory is being used in the Memory usage of **Subprocesses** section. A list of all your open tabs is shown in the **Performance of Web pages** section. For each tab, Firefox tells you that the tab **may currently be slowing down Firefox** or that it **currently performs well**.

To see more details about the performance of a tab, click the **more** link to the right of the tab name and status. The link text will change to **less** allowing you to hide the details again.

The percentage of CPU being used by the tab is listed next to **CPU usage**. If a tab is using a larger percentage of CPU than all other tabs, you may want to close it or reload it using the **Close tab** button or **Reload tab** button right there on the page.

#### Memory usage of Subprocesses

| Process ID | Resident Set Size | Unique Set Size |
|------------|-------------------|-----------------|
| 5940       | 97.4 MB           | 53.3 MB         |
| 7240       | 89.1 MB           | 50.2 MB         |
| Parent     | 241 MB            | 179 MB          |
| 6892       | 105 MB            | 61.7 MB         |
| 7432       | 113 MB            | 69.4 MB         |
| 7756       | 115 MB            | 70.7 MB         |

Display only the latest 10s 🗸 Re

Refresh automatically

#### Performance of Web pages

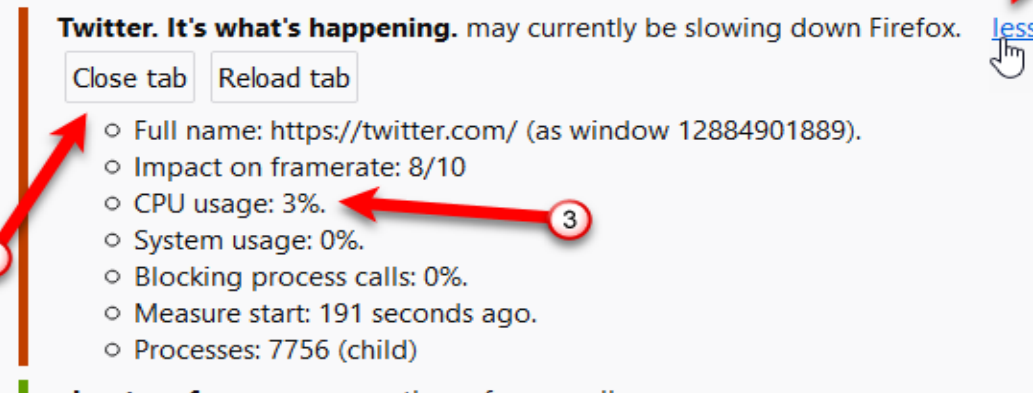

about:nerformance currently performs well more

Copyright  $\ensuremath{\mathbb{C}}$  2018 MakeUseOf. All Rights Reserved  $\ensuremath{\mathbb{R}}$ .

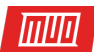

#### 15. Get Multiple Rows of Tabs

When you open a lot of tabs in Firefox, not all of them are visible. You must use the various methods to access and view open tabs that we discussed in the first three tips in this article.

The ability to have multiple rows of tabs is one advantage Firefox has had over Chrome in the past. Neither browser has a built-in way of getting multiple rows of tabs.

Unlike Chrome, there have been add-ons available for Firefox, like Tab Mix Plus, that help you get around this limitation. But, these add-ons no longer work in Firefox 57 Quantum.

So, how do you get multiple rows of tabs in Firefox now? There is a workaround using a **Cascading Style Sheet** (CSS) and we'll show you how to implement it.

First, we'll go to the page on Github that has the CSS style sheet code we need. Open Firefox and go to the following web page on a tab.

#### github.com/andreicristianpetcu/UserChrome-Tweaks/blob/ 09fa38a304af88b685f4086bc8ea9997dd7db0fd/tabs/multi\_row\_tabs\_firefox\_v57.css

C Search iithub.com/a … 💟 ☆ |||\ ⊡ N L 9 dL. 9 Ξ ~ etplace Pricing This repository Sign in or Sign up ¥ Fork ks • Watch 🖈 Star 0 15 40 III Insights / multi\_row\_tabs\_firefox\_v57.css Find file Copy path tab mix plus 09fa38a on Nov 9, 2017 Raw Blame History լիղ ts/726p8u/multirow tabs firefox ignores mozboxflex/dngb8af/

Then, click **Raw** on the toolbar above the CSS code.

Now we're going to turn on some advanced developer settings.

Go to Firefox menu > Web Developer > Toggle Tools.

ШШ

|                               | —                 |                |
|-------------------------------|-------------------|----------------|
| ☆ Search III\ 🗉               | 💵 🗉 🔝 🚛 🔗         | ê <b>1</b> 1 E |
| irefox_ignores_mozboxflex/dng | Web Developer     | -              |
|                               | Toggle Tools      | Ctrl+Shift+I   |
|                               | Inspector         | Ctrl+Shift+C   |
|                               | Web Console       | Ctrl+Shift+K   |
|                               | Debugger          | Ctrl+Shift+S   |
|                               | Style Editor      | Shift+F7       |
|                               | Performance       | Shift+F5       |
|                               | Network           | Ctrl+Shift+E   |
|                               | Storage Inspector | Shift+F9       |
|                               | Developer Toolbar | Shift+F2       |
|                               | WebIDE            | Shift+F8       |
|                               | Browser Console   | Ctrl+Shift+J   |

The **Developer Tools** panel opens at the bottom of the browser window.

Click the gear icon on the toolbar on the right to open the **Toolbox Options**.

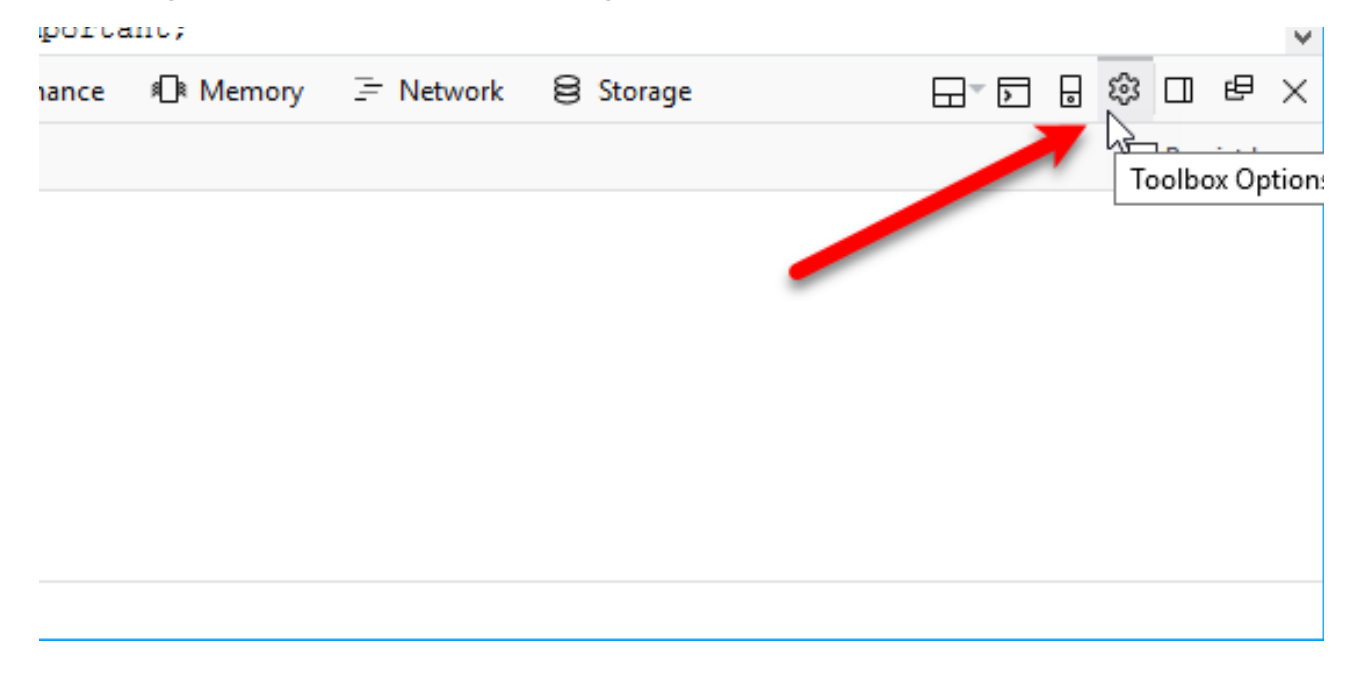

Copyright  $\ensuremath{\mathbb{C}}$  2018 MakeUseOf. All Rights Reserved  $\ensuremath{\mathbb{R}}.$ 

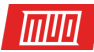

Under **Advanced settings**, check the following boxes:

- Enable Service Workers over HTTP (when toolbox is open)
- Enable browser chrome and add-on debugging toolboxes
- Enable remote debugging

| rmance     | Memory     | 🗦 Network | 😫 Storage                                               | 요~ ▷ 🖯 😂 🗆 년 >                      | $\times$ |  |  |  |  |  |
|------------|------------|-----------|---------------------------------------------------------|-------------------------------------|----------|--|--|--|--|--|
|            |            |           | Advanced settings                                       |                                     | ^        |  |  |  |  |  |
|            |            |           | Enable Source Maps                                      | ;                                   |          |  |  |  |  |  |
| mps        |            |           | Show Gecko platform data                                |                                     |          |  |  |  |  |  |
|            |            |           | Disable HTTP Cache (when toolbox is open)               |                                     |          |  |  |  |  |  |
| C55        |            |           | Disable JavaScript *                                    |                                     |          |  |  |  |  |  |
| vavior     | <b>S</b> 1 |           | Enable Service Workers over HTTP (when toolbox is open) |                                     |          |  |  |  |  |  |
| clipboard  |            |           | Enable browser chrome and add-on debugging toolboxes    |                                     |          |  |  |  |  |  |
| iutter sou | ind        |           | Enable remote debu                                      | igging                              |          |  |  |  |  |  |
|            |            | Т         | urning this option on will a                            | llow the developer tools to debug a | rer      |  |  |  |  |  |

Next, we're going to access the style editor, so we can add the CSS code.

Go to Firefox menu > Web Developer > Browser Toolbox.

|                       |         |    |            |         |         |        | —      |       |          | $\times$ |
|-----------------------|---------|----|------------|---------|---------|--------|--------|-------|----------|----------|
| ☆ Q Search            | 111\ 0  | D  | N          | L       | 2       | dl.    |        | ¢     | <b>.</b> |          |
| irefox_ignores_mozbox | flex/dr | ng | <          |         | W       | eb De  | velop  | er    |          |          |
|                       |         |    | <b>、</b> 1 | Foggle  | e Tools | ;      |        |       | Ctrl+S   | hift+I   |
|                       |         |    | 1          | nspec   | tor     |        |        | C     | Ctrl+Sh  | ift+C    |
|                       |         |    | N          | Neb C   | onsol   | e      |        | 0     | Ctrl+Sh  | ift+K    |
|                       |         |    |            | Debug   | ger     |        |        | 0     | Ctrl+Sh  | ift+S    |
|                       |         |    | S          | Style E | ditor   |        |        |       | Shi      | ft+F7    |
|                       |         |    | F          | Perfor  | mance   | 2      |        |       | Shi      | ft+F5    |
|                       |         |    | r          | Vetwo   | ork     |        |        | 0     | Ctrl+Sh  | ift+E    |
|                       |         |    | 5          | Storag  | e Insp  | ector  |        |       | Shi      | ft+F9    |
|                       |         |    | [          | Develo  | oper To | olbar  |        |       | Shi      | ft+F2    |
|                       |         |    | N          | VebID   | E       |        |        |       | Shi      | ft+F8    |
|                       |         | -> | E          | Brows   | er Too  | lbox   |        | Ctrl+ | -Shift+  | Alt+I    |
|                       |         |    | E          | Brows   | er Con  | tent T | oolbox | t i   |          |          |
|                       |         |    |            | Rowe    | er Con  | cole   |        |       | C+41+ CI | sift+1   |

Copyright  ${\rm C\!C}$  2018 MakeUseOf. All Rights Reserved  ${\rm B\!C}$  .

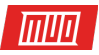

#### On the **Incoming Connection** dialog box, click **OK** to allow the connection.

| Incomir | ng Connection                                                                                                    | × |
|---------|----------------------------------------------------------------------------------------------------|---|
| ?       | An incoming request to permit remote debugging connection was detected. A remote client can<br>take complete control over your browser! |   |
|         | Client Endpoint: 127.0.0.1:50352<br>Server Endpoint: 127.0.0.1:50348                                                                    |   |
|         | Allow connection?                                                                                                    |   |

On the Browser Toolbox, or Developer Tools, dialog box, click Style Editor on the toolbar.

| (     | Developer Tools - chrome://browser/content/browser.xul |                                                                                                    |  |  |  |  |  |  |  |  |
|-------|--------------------------------------------------------|----------------------------------------------------------------------------------------------------|--|--|--|--|--|--|--|--|
| ٢     | R                                                      | 🗘 Inspector 🔽 Console 🕞 Debugger {} Style Editor @ Performance 4 Memory 🚍                                                                             |  |  |  |  |  |  |  |  |
| ť     | Ì                                                      | ● <u>N</u> et ▼ ● <u>C</u> SS ▼ ● <u>J</u> S ▼ ● Sec <u>u</u> rity ▼ ● <u>Logg</u>                                                                    |  |  |  |  |  |  |  |  |
|       | ₽                                                      | DebuggeeWouldRun: debuggee `resource://devt_stylesheetEditor(CSS)(Shift+F/)   431' would                                                              |  |  |  |  |  |  |  |  |
|       | ×                                                      | <pre>[object Object]</pre>                                                                                                    |  |  |  |  |  |  |  |  |
|       | × 🕨 [object Object]                                    |                                                                                                    |  |  |  |  |  |  |  |  |
|       | A                                                      | Content Security Policy: Ignoring 'x-frame-options' because of 'frame-ancestors                                                                       |  |  |  |  |  |  |  |  |
|       | 4                                                      | A Content Security Policy: Directive 'child-src' has been deprecated. Please use<br>workers, or directive 'frame-src' to control frames respectively. |  |  |  |  |  |  |  |  |
|       | ×                                                      | TelemetryStopwatch: key "FX_SCHEDULE_PRESSURE_IDLE_SAMPLE_MS" was already ini                                                                         |  |  |  |  |  |  |  |  |
|       | ×                                                      | <pre>[object Object]</pre>                                                                                                    |  |  |  |  |  |  |  |  |
|       | A                                                      | DebuggeeWouldRun: debuggee `resource://devtools/shared/base-loader.js:431' woul                                                                       |  |  |  |  |  |  |  |  |
|       |                                                        |                                                                                                    |  |  |  |  |  |  |  |  |
| $\gg$ | >                                                      |                                                                                                    |  |  |  |  |  |  |  |  |

Click the plus icon in the upper-left corner of the left pane to **Create and append a new style sheet to the document**.

| т |   | п  |
|---|---|----|
|   |   |    |
|   |   |    |
|   | Ш | ΠЦ |

| ۵ 🌔              | Developer Tools - chrome://browser/content/browser.xul                             |                    |                     |                                                                                                    |  |  |  |  |  |  |
|------------------|------------------------------------------------------------------------------------|--------------------|---------------------|----------------------------------------------------------------------------------------------------|--|--|--|--|--|--|
| 🛞 S              | Style sheet could not be loaded. resource://devtools/client/themes/light-theme.css |                    |                     |                                                                                                    |  |  |  |  |  |  |
| R                | 🗘 Inspector 🕤 Console                                                              | D De               | bugger              | {} Style Editor @ Performance 🛯 Memory 🗦                                                                                                    |  |  |  |  |  |  |
| +<br><<br><<br>C | browsor esc<br>reate and append a new style sh                                     | ©<br>^<br>eet to t | 1 •<br>2            | <pre>/* This Source Code Form is subject to the<br/>* License, v. 2.0. If a copy of the MPL w<br/>file, You can obtain one at http://mozi<br/>ent</pre> |  |  |  |  |  |  |
| $\odot$          | places.css<br>6 rules.                                                             |                    | 5<br>6<br>7         | <pre>@namespace url("http://www.mozilla.org/key @namespace html url("http://www.w3.org/199</pre>                                                        |  |  |  |  |  |  |
| $\odot$          | usercontext.css<br>26 rules.                                                       |                    | 8 <del>•</del><br>9 | <pre>:root {    panelui-subview-transition-duration: 1    lwt-additional_images: none;</pre>                                                            |  |  |  |  |  |  |
| ٠                | panel.css<br>66 rules.                                                             |                    | 10<br>11<br>12      | lwt-background-alignment: right top;<br>lwt-background-tiling: no-repeat;                                                                               |  |  |  |  |  |  |
| $\odot$          | panelUI.css<br>271 rules.                                                          |                    | 13<br>14<br>15 •    | }<br>:root:-moz-lwtheme {                                                                                                    |  |  |  |  |  |  |
|                  | browser css                                                                        | ~                  | 16                  | <                                                                                                    |  |  |  |  |  |  |

Make sure the **New style sheet** is selected. You'll see a blank pane on the right.

| ا 🅑     | Developer Tools - chrome://browser/content/browser.xul                             |         |      |                  |               |        |  |  |  |  |  |
|---------|------------------------------------------------------------------------------------|---------|------|------------------|---------------|--------|--|--|--|--|--|
| 8       | Style sheet could not be loaded. resource://devtools/client/themes/light-theme.css |         |      |                  |               |        |  |  |  |  |  |
|         | 🗘 Inspector 🗵 Console                                                              | 🗅 Debug | gger | { } Style Editor | @ Performance | Memory |  |  |  |  |  |
| +       | 企                                                                                  | £63     | 1    |                  |               |        |  |  |  |  |  |
|         | browser.css<br>891 rules.                                                          | ^       |      |                  |               |        |  |  |  |  |  |
| $\odot$ | devtools-browser.css<br>5 rules.                                                   |         |      | -                |               |        |  |  |  |  |  |
| ⊙       | New style sheet #8                                                                 | ave     |      |                  |               |        |  |  |  |  |  |
| $\odot$ | ua.css<br>53 rules.                                                                |         |      |                  |               |        |  |  |  |  |  |
| $\odot$ | html.css<br>137 rules.                                                             |         |      |                  |               |        |  |  |  |  |  |
|         | noscript.css                                                                       | ¥       |      |                  |               |        |  |  |  |  |  |

Go back to the tab in the main Firefox window containing the CSS code on Github. Highlight all the CSS code on that tab, right-click on it, and select **Copy** from the popup menu.

| rav            | w.gi      | ithubusercontent.com/andreic 🗙 🕂        |        |             |
|----------------|-----------|-----------------------------------------|--------|-------------|
|                | (         | C 🕜 🗋 https://raw.githubusercontent.co  | Ē      | •••         |
| /**<br>https:/ | //w       | ww.reddit.com/r/firef.comments/726p8u/m | ultiro | <i>r</i> ta |
| */             |           | Сору                                    |        |             |
| .tabb:         |           | Select All                              |        |             |
| f:<br>m:       |           | Search DuckDuckGo for "/** https://www" |        |             |
| )              |           | Vi <u>e</u> w Selection Source          |        |             |
| .tabbi<br>he   |           | Inspect Element ( <u>Q</u> )            |        |             |
| }<br>.tab-:    | L         | Copy selected URLs                      |        |             |
| w:             | N         | Clip Selection to OneNote               |        |             |
| .tabbro        | ws        | er-tabs .scrollbox-innerbox {           |        |             |
| dis<br>fle     | spl<br>x- | ay: flex;<br>wrap: wrap:                |        |             |
| }              |           |                                         |        |             |

тип

Go back to the **Developer Tools** dialog box. Right-click in the empty right pane for the **New style sheet** and select **Paste**.

If you've upgraded Firefox to version 58, you must make a few changes to the style sheet for this to work. Wherever you see ".tabbrowser-tabs", change it to "#tabbrowser-tabs", replacing the period (.) with a pound sign (#). Make sure you only change the ".tabbrowser-tabs" items, not the ".tabbrowser-tab" items. There should be an "s" at the end.

Select the CSS code you just pasted and changed and copy it. You will need to paste it into a style sheet file a bit later.

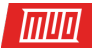

| Oeveloper Tools - chrome://browser/content/browser.xul                             |                                          |              |        |      |                               |               |        |   |
|------------------------------------------------------------------------------------|------------------------------------------|--------------|--------|------|-------------------------------|---------------|--------|---|
| Style sheet could not be loaded. resource://devtools/client/themes/light-theme.css |                                          |              |        |      |                               |               |        |   |
|                                                                                    | Console                                  | D De         | bugger | {} s | ityle Editor                  | @ Performance | Memory | - |
| +                                                                                  | 企                                        | ŝ            | 1      |      |                               |               |        |   |
| $\odot$                                                                            | browser.css<br>891 rules.                | ^            |        |      | Undo<br>Cu <u>t</u>           | <u> </u>      |        |   |
| $\odot$                                                                            | devtools-browser.css<br>5 rules.         |              |        |      | <u>C</u> opy<br><u>P</u> aste |               |        |   |
| $\odot$                                                                            | New style sheet #8<br>0 rules. <u>Sa</u> | ve           |        |      | Delet                         | te            |        |   |
| $\odot$                                                                            | ua.css<br>53 rules.                      |              |        |      | <u>Find</u>                   |               |        |   |
| $\odot$                                                                            | html.css<br>137 rules.                   |              |        |      | Find                          | Again         |        |   |
|                                                                                    | noscript css                             | $\checkmark$ |        |      |                               |               |        |   |

We also must add the CSS code as a new style sheet file in the current Firefox profile. This will link to the **New style sheet** we added on the **Developer Tools** dialog box.

Go back to the Firefox main window and go to **about**:support on a tab.

Then, click Open Folder next to Profile Folder.

|                                           | raw.githubuserco    | ontent.com/an | dreic 🗙 👘                                                                      | 🕹 Troublesh | ooting Informatic | n X | +          |        |  |
|-------------------------------------------|---------------------|---------------|--------------------------------------------------------------------------------|-------------|-------------------|-----|------------|--------|--|
| $\langle \boldsymbol{\leftarrow} \rangle$ | $\rightarrow$ C' $$ | 😢 Firefox     | about:su                                                                       | upport      |                   |     | <b>☆</b> Q | Search |  |
|                                           | Version             |               | 58.0.1                                                                         |             |                   |     |            |        |  |
|                                           | Build ID            |               | 20180128191252                                                                 |             |                   |     |            |        |  |
|                                           | Update History      | ,             | Show Update History                                                            |             |                   |     |            |        |  |
|                                           | Update Channe       | ł             | release                                                                        |             |                   |     |            |        |  |
|                                           | User Agent          |               | Mozilla/5.0 (Windows NT 10.0; Win64; x64; rv:58.0) Gecko/20100101 Firefox/58.0 |             |                   |     |            |        |  |
|                                           | OS                  |               | Windows_NT 10.0                                                                |             |                   |     |            |        |  |
|                                           | Profile Folder      |               | Open Folder C:\Users\Lori\AppData\Roaming\Mozilla\Firefox\Profiles\r00cj1ct.de |             |                   |     |            |        |  |
|                                           | Enabled Plugins     | 5             | about:plugins                                                                  |             |                   |     |            |        |  |
|                                           | Build Configura     | ntion         | about:buildconfig                                                              |             |                   |     |            |        |  |
|                                           | Memory Use          |               | aboutime                                                                       | mony        |                   |     |            |        |  |

You should be in the profile folder, but make sure you are. On a Mac, you'll need to open the profile folder in Finder.

Create a new folder called **chrome** and open it.

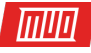

| 📙   🛃 📕 🖛   r00cj1ct.defa                                                | ult-1512722429426                         | <b>1</b> -         |               |  |  |  |
|--------------------------------------------------------------------------|-------------------------------------------|--------------------|---------------|--|--|--|
| File Home Share                                                          | View                                      |                    | ~ 🕐           |  |  |  |
| ← → ✓ ↑ 📙 « Profi > r00cj1ct.default-15127224 🗸 🗸 Search r00cj1ct.defaul |                                           |                    |               |  |  |  |
| 👆 Downloac 🖈 🐴                                                           | Date modified                             | Туре               |               |  |  |  |
| 🔮 Documer 🖈                                                              | blocklists                                | 1/29/2018 3:39 PM  | File folder   |  |  |  |
| 📰 Pictures 🖈                                                             | bookmarkbackups                           | 1/30/2018 2:59 PM  | File folder   |  |  |  |
| LF - X Power                                                             | browser-extension-data                    | 1/19/2018 5:23 PM  | File folder   |  |  |  |
| More Than C                                                              | chrome                                    | 1/30/2018 10:17 PM | File folder   |  |  |  |
| multiple-row                                                             | chrome_d Date created: 1/30/2018 10:17 PM | 1/30/2018 10:12 PM | File folder   |  |  |  |
| X Best Tools                                                             | crashes Empty folder                      | 1/30/2018 9:37 PM  | File folder   |  |  |  |
| A Dest Tools                                                             | datareporting                             | 1/30/2018 10:14 PM | File folder   |  |  |  |
| 🗦 Dropbox                                                                | extensions                                | 1/25/2018 4:58 PM  | File folder   |  |  |  |
| <ul> <li>On a Duit to</li> </ul>                                         | features                                  | 1/12/2018 11:15 PM | File folder   |  |  |  |
| CheDrive                                                                 | 🔒 gmp                                     | 12/8/2017 1:56 PM  | File folder   |  |  |  |
| 💻 This PC                                                                | gmp-gmpopenh264                           | 12/8/2017 12:43 AM | File folder   |  |  |  |
| 🧊 3D Objects 🗸 🗸                                                         | amp-widevinecdm                           | 12/8/2017 12:44 AM | File folder × |  |  |  |

Create a new file called **userChrome.css** in the chrome folder. To do this in Windows, right-click in the right pane in File Explorer. Then, select **New > Text Document**.

If you're on Mac or Linux, you can use the **touch** command in a Terminal window to create a new text document. Note the full path to the **chrome** folder in the Firefox profile folder. Open a Terminal window and navigate to the **chrome** folder in the profile folder. Then, enter the command **touch userChrome.css**.

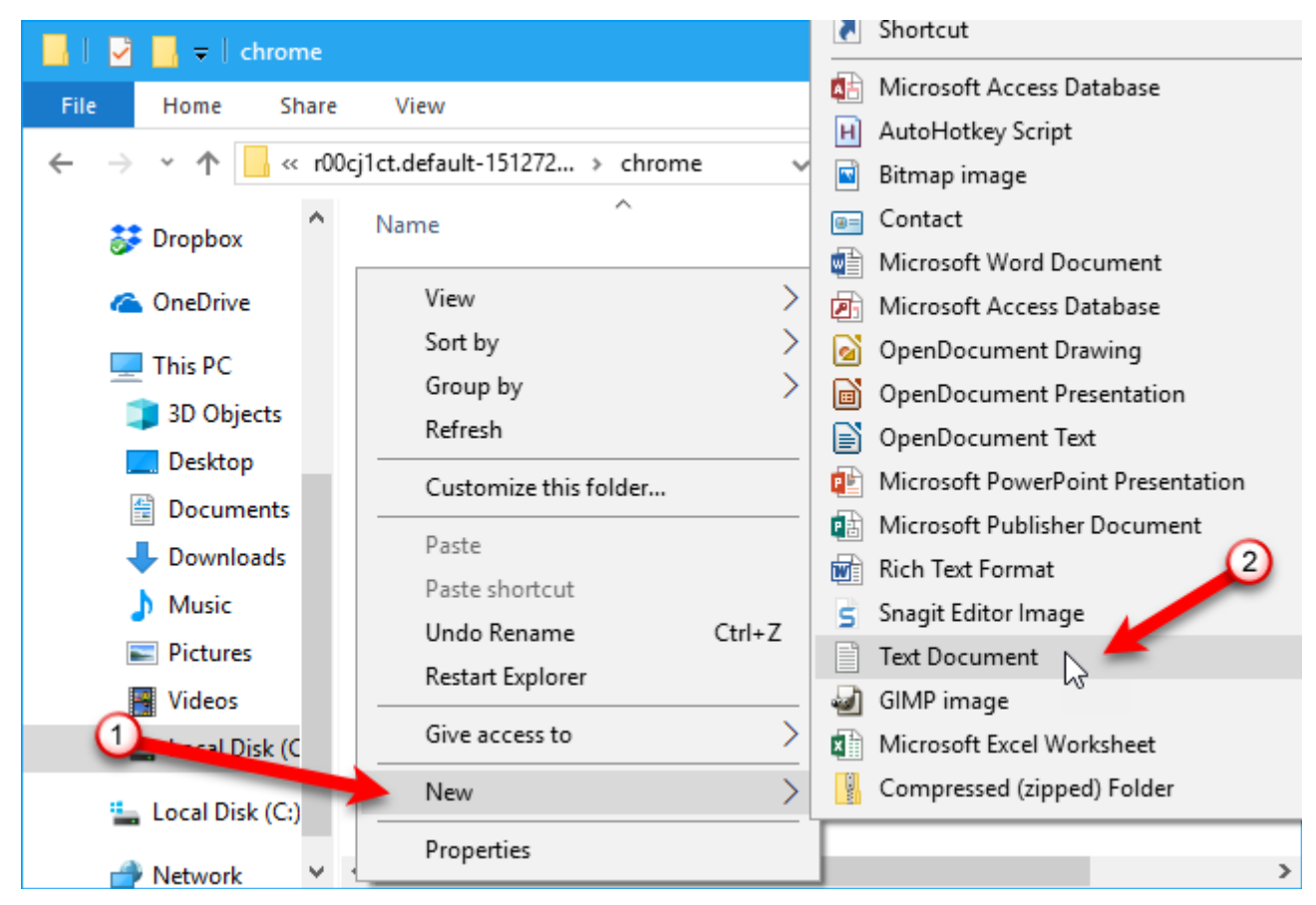

Copyright © 2018 MakeUseOf. All Rights Reserved ®.

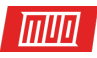

In File Explorer in Windows, rename the file to **userChrome.css** and click **Yes** on the confirmation dialog box that displays.

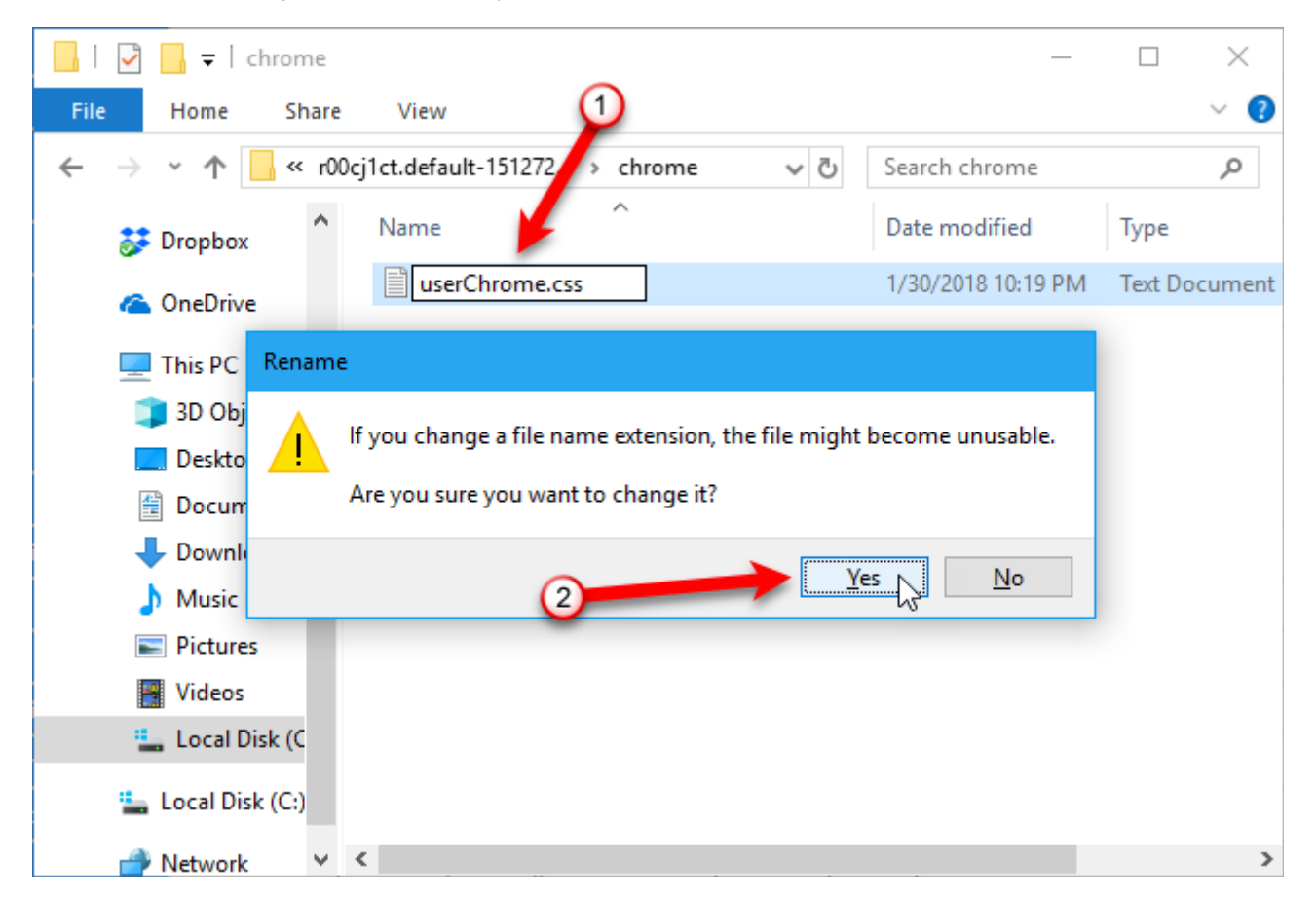

Open the new file in a text editor, like Notepad. Double-clicking the file will probably not work because the extension is not **.txt**.

To open the file in Windows, right-click on it and go to **Open with > Notepad** (or whichever text editor you want to use). If the text editor you want to use is not on the popup menu, open your editor and open the **userChrome.css** file from within the editor.

In Linux, you can use gedit and on Mac you can use TextEdit.

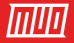

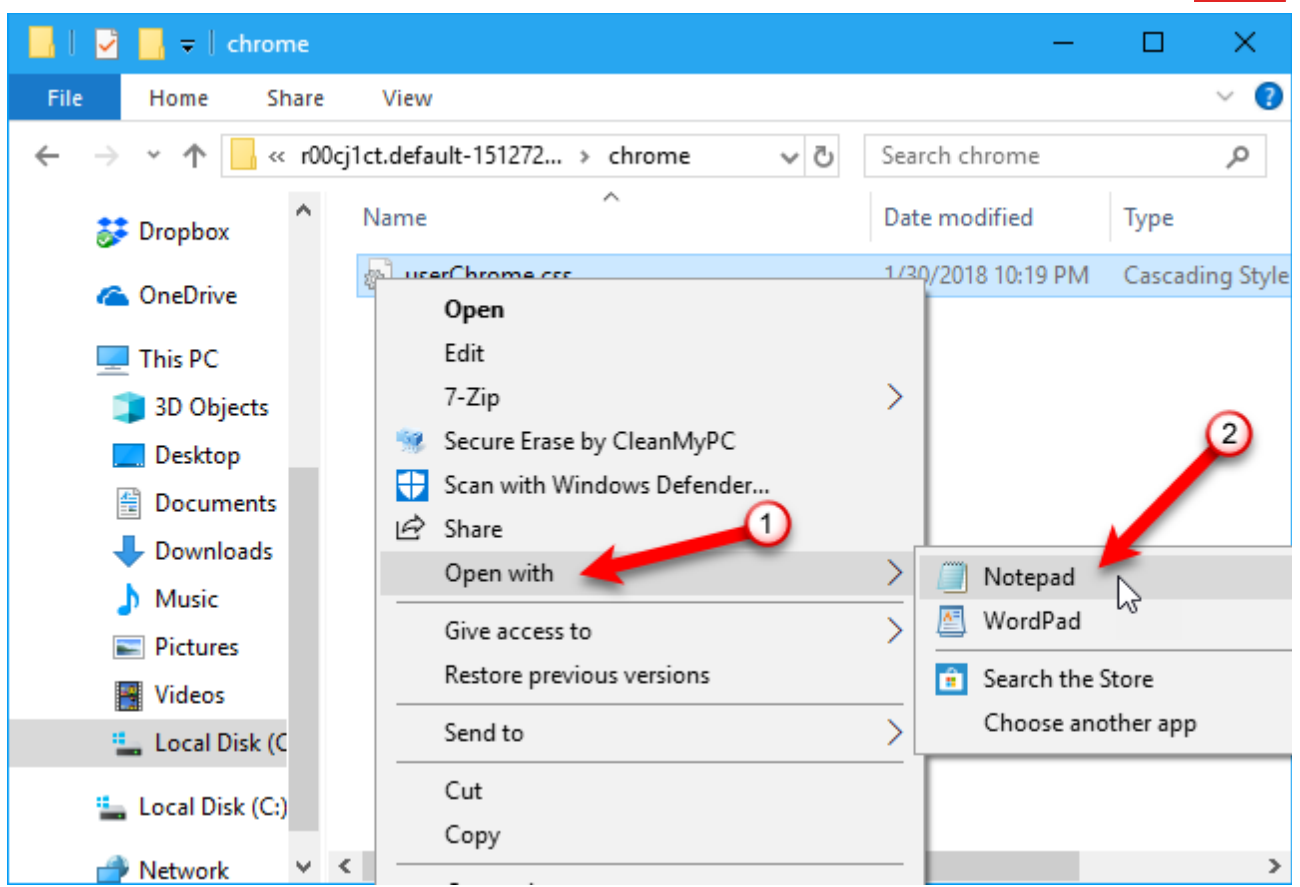

Paste the CSS code you copied into the **userChrome.css** file and save it. Make sure there is a pound sign (#) before each of the "tabbrowser-tabs" IDs, not a period (.).

Close the text editor.

```
userChrome.css - Notepad
                                                                        ×
                                                                   File Edit Format View Help
/**
https://www.reddit.com/r/firefox/comments/726p8u/multirow_tabs_firef
ox ignores mozboxflex/dngb8qf/
*/
.tabbrowser-tab:not([pinned]) {
    flex-grow:1;
    min-width:150px;
}
.tabbrowser-tab,.tab-background {
    height:var(--tab-min-height);
}
.tab-stack {
    width: 100%;
}
#tabbrowser-tabs .scrollbox-innerbox {
    display: flex;
```

You're all set now. You can close the **Developer Tools** dialog box.

#### ШШ

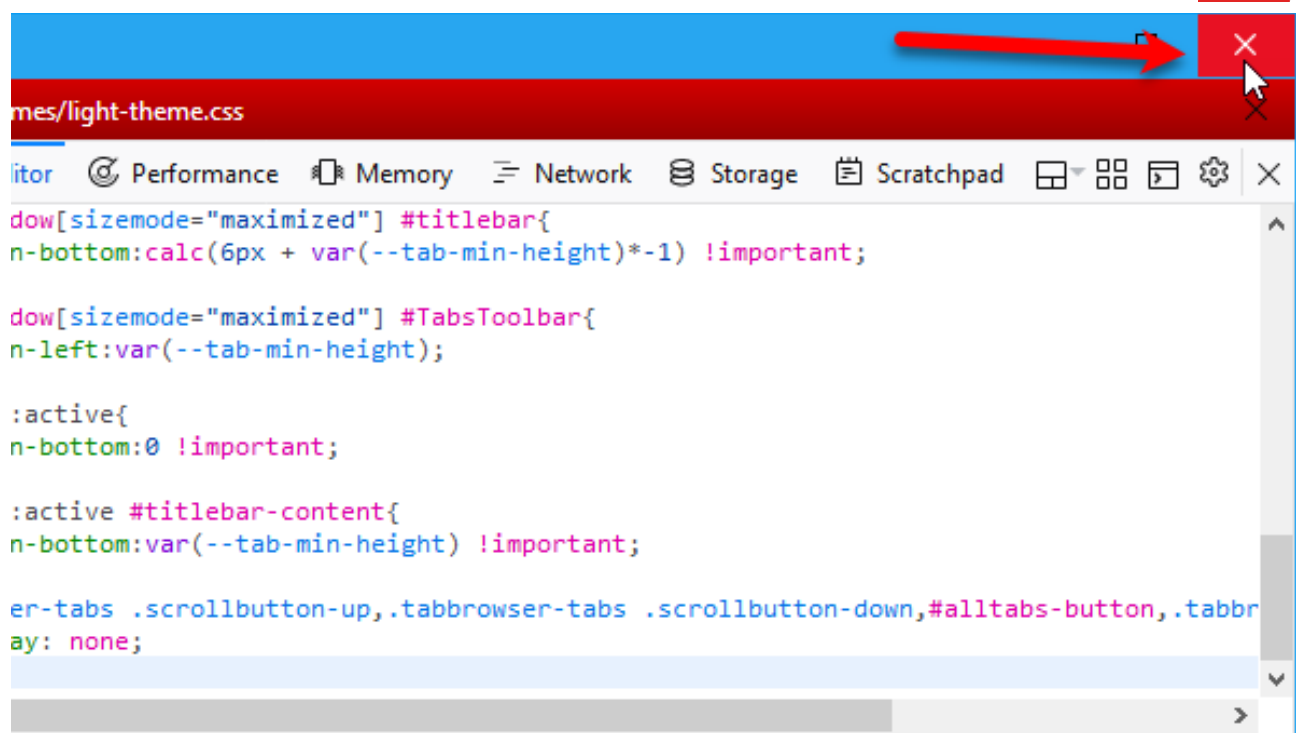

And you can close the **Developer Tools** panel at the bottom of the main browser window.

| rmance    | Memory | ∃ Network | 😂 Storage                   |                                                         |    | ¢ |  | $\times$ |  |  |
|-----------|--------|-----------|-----------------------------|---------------------------------------------------------|----|---|--|----------|--|--|
|           |        |           | Advanced settir             | ngs 🥏                                                   |    |   |  | 1        |  |  |
|           |        |           | Enable Source               | /laps                                                   |    |   |  |          |  |  |
| mps       |        |           | Show Gecko platform data    |                                                         |    |   |  |          |  |  |
|           |        |           | Disable HTTP C              | Disable HTTP Cache (when toolbox is open)               |    |   |  |          |  |  |
| css       |        |           | Disable JavaScript *        |                                                         |    |   |  |          |  |  |
|           |        |           | ⊡ Enable Service \<br>open) | Enable Service Workers over HTTP (when toolbox is open) |    |   |  |          |  |  |
| clipboard |        |           | Enable browser<br>toolboxes | Enable browser chrome and add-on debugging toolboxes    |    |   |  |          |  |  |
| utter sou | nd     |           | Enable remote               | ✓ Enable remote debugging                               |    |   |  |          |  |  |
|           |        |           | * Current session or        | ly, reloads the po                                      | ge |   |  | ~        |  |  |

Now Firefox will start a new row of tabs when one row becomes full based on the minimum width of the tabs. See the fourth tip, "Change the Minimum Width of the Tabs," above for instructions on how to do that.

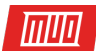

#### You're Now a Firefox Tabs Power User!

There are many ways to make the best use of tabs in **Firefox 57 Quantum**. The tips we presented here are some of the more useful ones we found. They will help make your browsing experience easier and more efficient.

How do you manage tabs in Firefox? Do you have any other tips for using tabs? Share your ideas and thoughts with us in the comments section!

Read more stories like this at

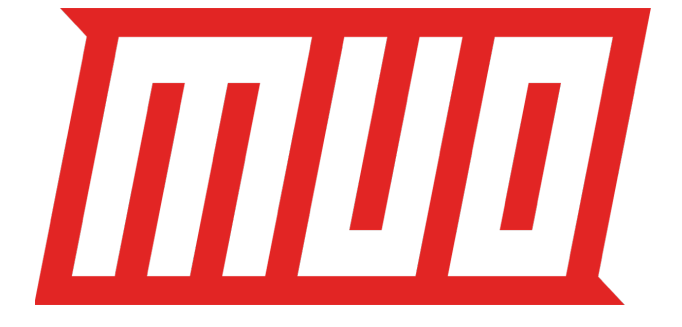